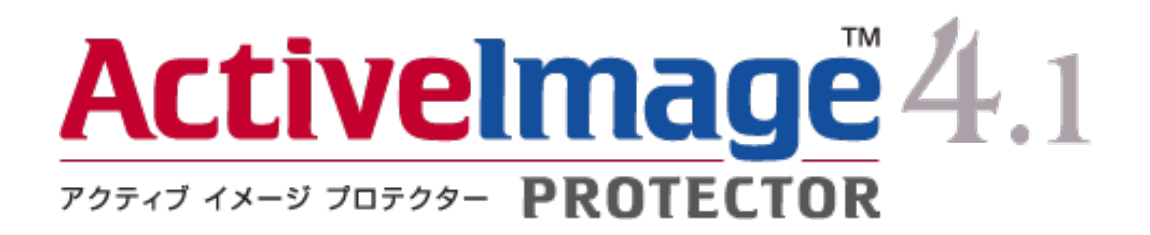

# ActiveImage Protector 4.1 Linux バックアップ リストア ガイド

第1版-2014年4月1日

Copyright © NetJapan, Inc. All Rights Reserved. 無断複写・転載を禁止します。 本ソフトウェアと付属ドキュメントは株式会社 ネットジャパンに所有権および著作権があります。

#### 概要

本ガイドは、ActiveImage Protector 4.1 Linux Edition の GUI(グラフィカル ユーザー インターフェース) によるバックアップ、リストアの操作に関する情報を提供します。

このガイドは情報提供のみを目的としており、明示あるいは黙示に関わらず、本ガイドに関してまたはそれに含まれる情報について株式会社 ネットジャパンはいかなる責任も負わないものとします。 ※ 一部画面ショットは開発中のものを使用しています。

| 概要                                | 1  |
|-----------------------------------|----|
| バックアップの操作概要                       | 3  |
| 今すぐバックアップ                         | 3  |
| バックアップ スケジュールの作成                  | 7  |
| 一回のみ                              | 10 |
| 週単位(曜日)指定                         | 10 |
| 月単位(実行日)指定                        | 11 |
| トラッキング設定の警告が表示される場合               | 12 |
| タイプ別のバックアップ操作例                    | 13 |
| ボリュームのバックアップ                      | 13 |
| ディスクのバックアップ                       | 15 |
| VG のバックアップ                        | 17 |
| LV のバックアップ                        | 19 |
| LVM のバックアップ                       | 21 |
| 復元の操作概要                           | 23 |
| タイプ別の復元操作例                        |    |
| ボリュームの復元                          | 26 |
| ディスクの復元                           | 29 |
| VG の復元                            |    |
| LV の復元                            |    |
| LVMの復元(LVM 構成のベアメタル リカバリー)        |    |
| LVM 構成の復元(VG 構成を変更した LVM システムの復元) | 40 |
| 補足資料                              | 45 |
| バックアップ オプション                      | 45 |
| イメージ圧縮                            | 45 |
| パスワード設定                           | 46 |
| 高度な設定                             | 47 |
| スケジュール オプション                      | 49 |
| 保有ポリシーを有効にする                      |    |
| スケジュール タスクの優先順位                   | 50 |
| スナップショット設定                        | 50 |
| インストール時に確保されるサイズ                  | 50 |
| インストール後のデバイス追加                    | 50 |
| 設定方法                              | 50 |
| トラッキング設定                          | 52 |
| トラッキング対象                          | 52 |
| トラッキング方式                          | 52 |
| 設定方法                              |    |

# バックアップの操作概要

| 0                     |                     |
|-----------------------|---------------------|
| バックアップの種類             | 内容                  |
| <u>今すぐバックアップ</u>      | 即時バックアップを実行します。     |
| <u>バックアップ スケジュールの</u> | バックアップをスケジューリングします。 |
| <u>作成</u>             |                     |

ActiveImage Protector では、次の種類のバックアップを実行できます。

それぞれの操作手順を、物理ディスク全体のバックアップを元にバックアップ ウィザードでの操作フローを 解説します。

# 今すぐバックアップ

1. ActiveImage Protector を起動します。

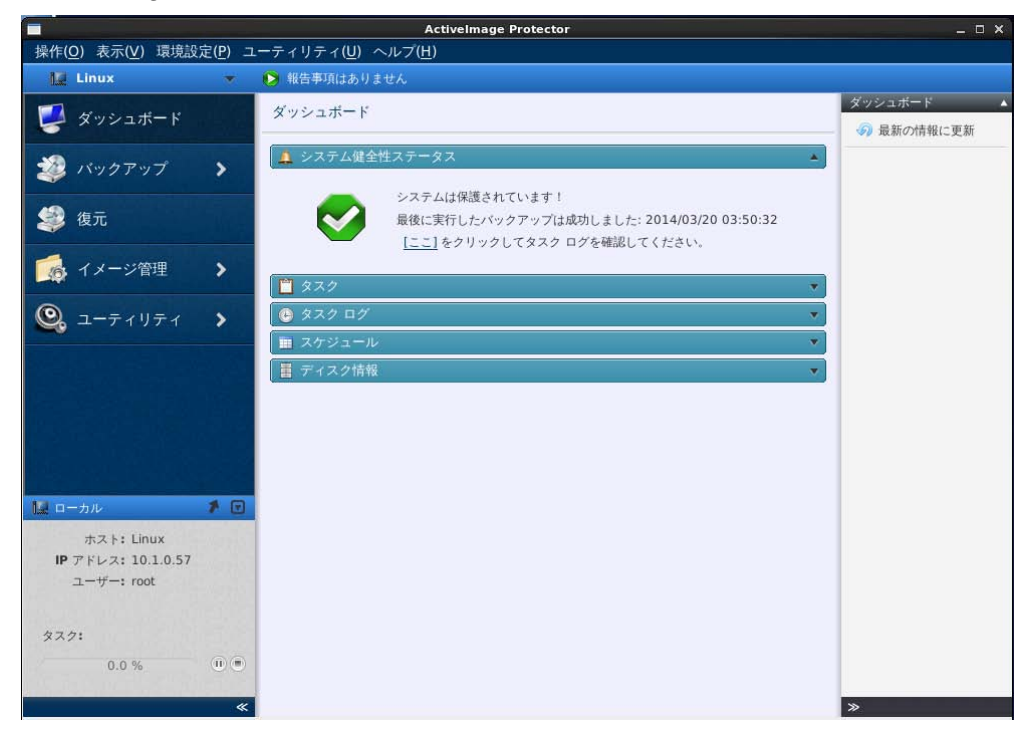

2. [バックアップ]をクリックして、[今すぐバックアップ]を選択します。

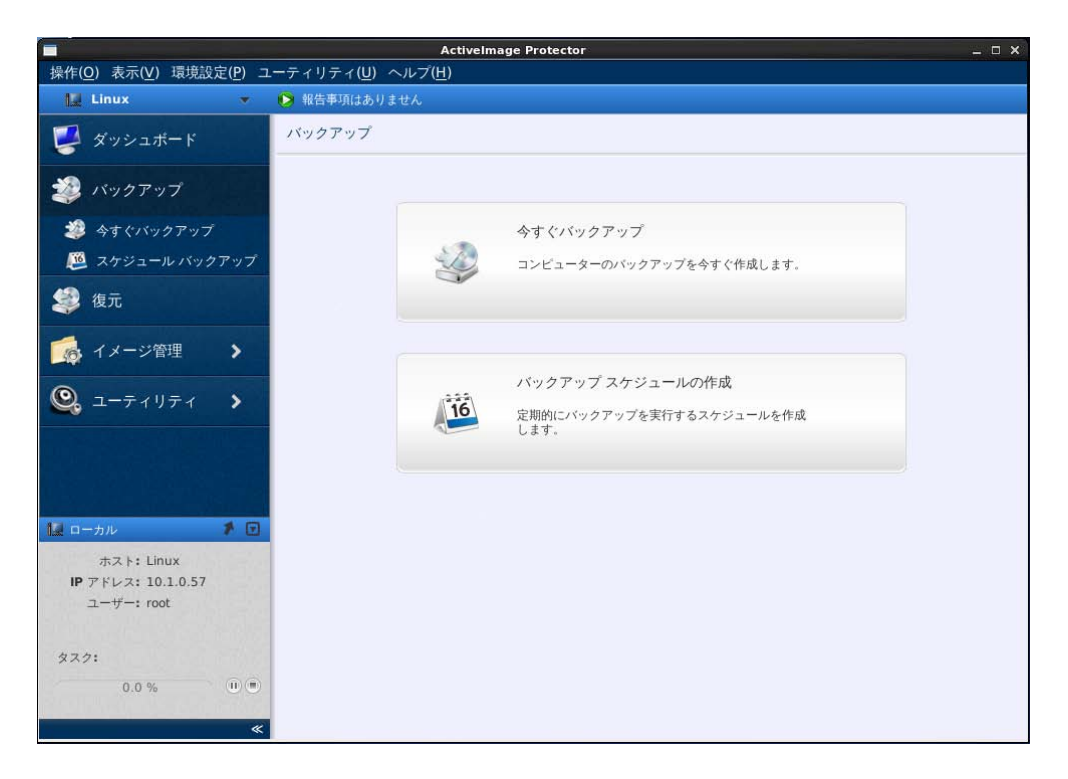

バックアップ対象の選択画面で、バックアップ元の種別を選択します。
 ここでは、/dev/sdb のバックアップ イメージ ファイルを作成することを想定して、[ディスク]を選択します。

バックアップ対象の選択: ◎ ボリューム ◎ ディスク ◎ ボリューム グループ (VG) ◎ 論理ボリューム (LV) ◎ LVM

バックアップ対象の内容は以下の通りです。

| バックアップ対象    | 内容                                        |
|-------------|-------------------------------------------|
| ボリューム       | 指定したボリュームのバックアップを取得します。                   |
| ディスク        | 指定したディスク全体(物理ディスク、RAID(mdraid)ディスク)のバックアッ |
|             | プイメージファイルを取得します。                          |
| ボリューム グループ  | 指定した LVM ボリュームグループのバックアップを取得します。          |
| (VG)        |                                           |
| 論理ボリューム(LV) | 指定した LVM ボリュームグループ上の論理ボリュームのバックアップを取      |
|             | 得します。                                     |
| LVM         | 指定した LVM システム(UEFI および MBR)のバックアップを取得しま   |
|             | す。                                        |

4. 画面下部に表示されるデバイス リスト、ディスク マップのどちらかを使用して、バックアップするディ スク(/dev/sdb)にチェックを入れます。選択が終わったら、[次へ]をクリックします。

| バックアップ対象の選択:                                                                                                    |             |               |          |           |
|----------------------------------------------------------------------------------------------------|-------------|---------------|----------|-----------|
| 🔘 ボリューム 💿 ディスク 🔘 ボリューム グループ                                                                                                 | (VG) 🔘 論理ポリ | ューム (LV) 🔘 LV | /M       |           |
| 名前                                                                                                    | ファイル システム   | ボリューム容量       | 使用済み容量   | 関連ディスク 🔹  |
| ₽- 🚔 vg_x5c3                                                                                                    |             |               |          | /dev/sda2 |
| 🖩 🚍 /dev/sda                                                                                                    |             |               | デバイス     | אגע 🚺     |
| □ V → /dev/sdb                                                                                                    |             |               |          |           |
|                                                                                                    | Linux Ext4  | 40.0 GB       | 175.9 MB | /dev/sdb  |
| - dev/sdc                                                                                                    |             |               |          | ¥         |
| Basic 🚝 Dynamic/mdraid 🚍 VG 📼                                                                                               | ホリューム 🧰 LD  | M/mdraid 📼 LV | C PV     |           |
| <ul> <li>✓ /dev/sdb</li> <li>Basic (MBR)</li> <li>40.0 GB</li> <li>《dev/sdb1 (/data)</li> <li>40.0 GB Linux Ext4</li> </ul> |             |               | ディスク     | マップ       |
| │ /dev/sdc<br>Basic (MBR)<br>40.0 GB /dev/sdc1 (アンマウント)<br>★ 使用済み: 0.0 … 40.0 GB Linux Ext4                                 |             |               |          |           |
| /dev/sdd                                                                                                    |             |               |          |           |

5. 保存先とオプションの設定画面が表示されます。

保存先(例: /mnt/image)とイメージファイル名(例: databackup)を指定し、必要に応じてオプションを 設定し、[次へ]をクリックします。

|                                                | ActiveImage I                       | Protector | _ 🗆 ×                                                                                          |
|------------------------------------------------|-------------------------------------|-----------|------------------------------------------------------------------------------------------------|
| 操作(O)表示(V)環境設定(P)                              | ユーティリティ( <u>U</u> ) ヘルプ( <u>H</u> ) |           |                                                                                                |
| 🔛 Linux 👻                                      | 🕟 報告事項はありません                        |           |                                                                                                |
| 🛃 ダッシュボード                                      | 今すぐバックアップ                           |           |                                                                                                |
| 🧼 バックアップ                                       | 1 対象の選択                             | 2 保存先の指定  | 3 確認                                                                                           |
| 参すぐバックアップ<br>(型) スケジュール バックアップ                 | 保存先の指定:<br>タスク名:                    |           | オプション: <u>&lt; 高度な設定</u><br>・<br>、<br>、<br>、<br>、<br>、<br>、<br>、<br>、<br>、<br>、<br>、<br>、<br>、 |
| 袋 復元                                           | databackup<br>保存先: @                | フォルダーを選択、 | <ul> <li>● 重複排除圧縮<br/>レベル 2(推奨)</li> <li>● 通常圧縮</li> </ul>                                     |
|                                                | ファイル名: ⑧<br>databackup              | _sdb.aiv  | 高速 ▼                                                                                           |
|                                                |                                     | 4817.0    | バスワード:<br>パスワードの確認:<br>確定:                                                                     |
| 🌆 ローカル 🂔 🚺                                     |                                     |           |                                                                                                |
| ホスト: Linux<br>IP アドレス: 10.1.0.45<br>ユーザー: root | タスクの優先順位 <b>④</b><br>最低 低           | 中 高<br>   | AES 128 ビット -                                                                                  |
| タスク:                                           | 🔲 スケジュールの作成 🔜                       |           |                                                                                                |
| 0.0 %                                          | •                                   | < 戻る      | <u>次へ&gt; <u>キャンセル</u></u>                                                                     |

※ 保存先としてネットワーク上の共有フォルダーを指定する場合は、ファイアウォール設定で UDP 137 ポートを開放しておく必要があります(システム上で共有フォルダーをマウントしていて、そ のパスを保存先として指定する場合はこのポートの解放は必要ありません)。 6. バックアップのサマリが表示されます。

サマリの内容を保存する場合は[エクスポート]をクリックしてください。設定内容に問題がなければ [完了]をクリックします。[今すぐバックアップ]を選択していた場合は、すぐにバックアップが開始され ます。

| 🛃 バックアップ対象 | R:                          |         |      |   |     |          |
|------------|-----------------------------|---------|------|---|-----|----------|
| バックアップ タイ  | プ: <b>ディスク</b>              |         |      |   |     |          |
| バックアップ対    | 象: /dev/sdb                 |         |      |   |     |          |
| 💦 保存先:     |                             |         |      |   |     |          |
| ファイル:      | <sup>名:</sup> databackup_sd | lb.aiv  |      |   |     |          |
| 保存         | 先: /mnt/image               |         |      |   |     |          |
| コメン        | ト:なし                        |         |      |   |     |          |
| 🍕 オプション:   |                             |         |      |   |     |          |
| 圧縮         | 設定: 重複排除圧縮                  | (レベル 2) |      |   |     |          |
| パス         | フード: <b>なし</b>              |         |      |   |     |          |
| タスクの優先     | 順位:中                        |         |      |   |     |          |
| ネットワーク キャ  | ッシュ: 有効                     |         |      |   |     |          |
|            |                             |         |      |   |     |          |
|            |                             |         |      |   |     |          |
|            |                             |         |      |   |     |          |
|            | T 47#-1                     |         | ~ EZ | - | 97  | 954574TD |
|            | (                           | ··· ]   | ~ K0 |   | C J | TPZEN    |

バックアップ スケジュールの作成

1. ActiveImage Protector を起動します。

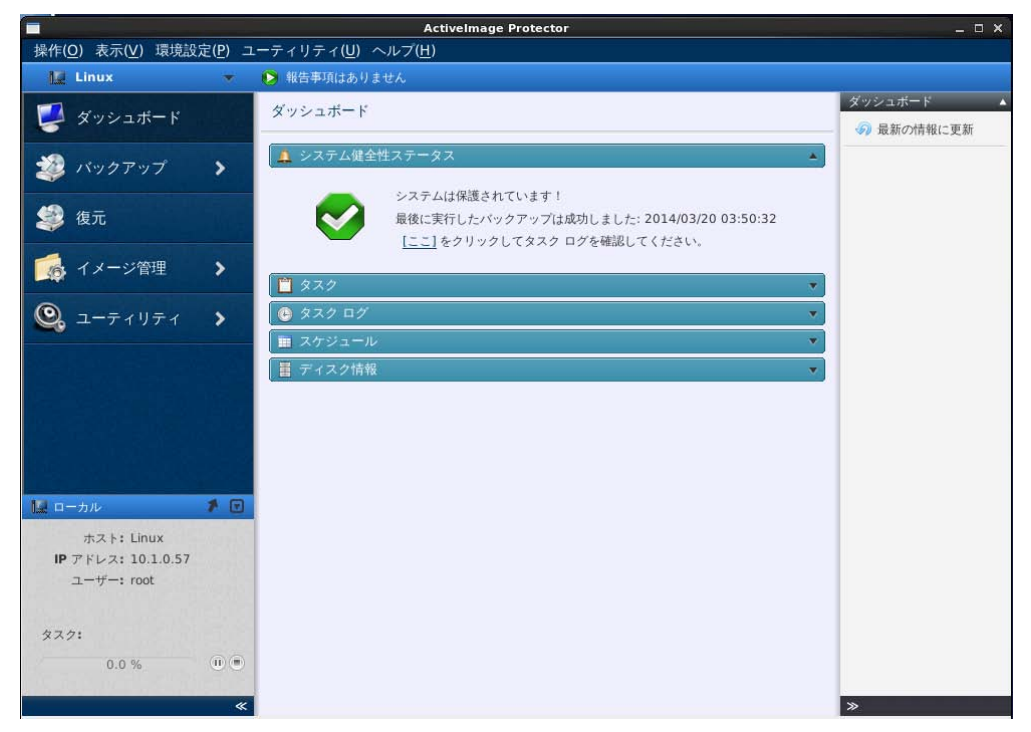

2. [バックアップ]をクリックして、[バックアップ スケジュールの作成]を選択します。

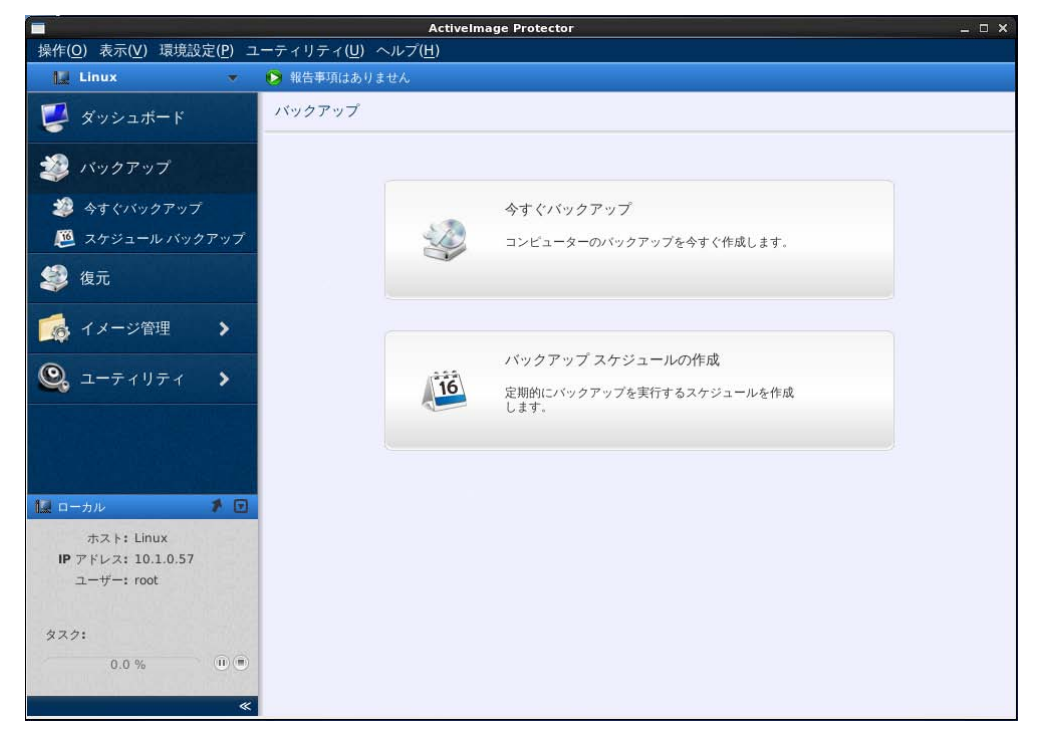

3. バックアップ対象の選択画面で、バックアップ元の種別を選択します。

ここでは、/dev/sdb のバックアップ イメージ ファイルを作成することを想定して、[ディスク]を選択し ます。

バックアップ対象の選択: ◎ ボリューム ◎ ディスク ◎ ボリューム グループ (VG) ◎ 論理ボリューム (LV) ◎ LVM

バックアップ対象の内容は以下の通りです。

| バックアップ対象           | 内容                                                            |
|--------------------|---------------------------------------------------------------|
| ボリューム              | 指定したボリュームのバックアップを取得します。                                       |
| ディスク               | 指定したディスク全体(物理ディスク、RAID(mdraid)ディスク)のバックアッ<br>プイメージファイルを取得します。 |
| ボリューム グループ<br>(VG) | 指定した LVM ボリュームグループのバックアップを取得します。                              |
| 論理ボリューム(LV)        | 指定した LVM ボリュームグループ上の論理ボリュームのバックアップを取<br>得します。                 |
| LVM                | 指定した LVM システム(UEFI および MBR)のバックアップを取得しま<br>す。                 |

4. 画面下部に表示されるデバイス リスト、ディスク マップのどちらかを使用して、バックアップするディ スク(/dev/sdb)にチェックを入れます。選択が終わったら、[次へ]をクリックします。

| バックアップ対象の選択:                                                                                                    |              |               |          |           |
|----------------------------------------------------------------------------------------------------|--------------|---------------|----------|-----------|
| 💿 ボリューム 💿 ディスク 🔘 ボリューム グループ                                                                                           | (VG) 🔘 論理ポリ  | ューム (LV) 🔘 L\ | /M       |           |
| 名前                                                                                                    | ファイル システム    | ポリューム容量       | 使用済み容量   | 関連ディスク    |
| wg_x5c3                                                                                                    |              |               |          | /dev/sda2 |
| 🕒 🚔 /dev/sda                                                                                                    |              |               | デバイスリ    | JZN 🚺     |
| 🖶 🗹 🚔 /dev/sdb                                                                                                    |              |               |          | 1         |
| 📖 /dev/sdb1 (/data)                                                                                                   | Linux Ext4   | 40.0 GB       | 175.9 MB | /dev/sdb  |
| ₽ 🚔 /dev/sdc                                                                                                    |              |               |          |           |
| 🚍 Basic 😤 Dynamic/mdraid 🚍 VG 📼                                                                                       | 「ホリューム 💷 LDI | M/mdraid 🗔 LV | E PV     |           |
| <ul> <li>✓ /dev/sdb</li> <li>Basic (MBR)</li> <li>40.0 GB</li> <li>使用済み: 175</li> <li>40.0 GB Linux Ext4</li> </ul>   |              |               | ディスクマ    | マップ       |
| <ul> <li>│ /dev/sdc</li> <li>Basic (MBR)</li> <li>40.0 GB</li> <li>/dev/sdc1 (アンマウント)</li> <li>使用済み: 0.0 …</li> </ul> |              |               |          |           |
| /dev/sdd                                                                                                    |              |               |          |           |
| プライマリ ↓ IV                                                                                                    |              |               |          |           |

5. 保存先とオプションの設定画面が表示されます。

保存先(例: /mnt/image)とイメージファイル名(例: databackup)を指定し、必要に応じてオプションを 設定し、[次へ]をクリックします。

|                                  |                  | Acti                               | velmage Protector |          |                                                        | _ = ×  |
|----------------------------------|------------------|------------------------------------|-------------------|----------|--------------------------------------------------------|--------|
| 操作( <u>O</u> )表示( <u>V</u> )環境設  | 定( <u>P</u> ) ユ・ | ーティリティ( <u>U</u> ) ヘルプ( <u>H</u> ) |                   |          |                                                        |        |
| 12 Linux                         | •                | 👂 報告事項はありません                       |                   |          |                                                        |        |
| ダッシュボード                          |                  | スケジュール バックアップ                      |                   |          |                                                        |        |
| 🧼 バックアップ                         |                  | 1 対象の選択                            | 2 保存先の指定          | 3 スケジュ   | ール                                                     | 4 確認   |
| 藆 今すぐバックアップ                      |                  | 保存先の指定:                            |                   |          | オプション・                                                 | <高度な設定 |
| 💯 スケジュール パックア                    | マップ              | タスク名:                              |                   |          |                                                        |        |
| <b>4</b> 復元                      |                  | databackup                         |                   |          |                                                        | 9      |
|                                  |                  | 保存先: 🕜                             |                   |          | <ul> <li>         ・重複排版         ・レベル 2     </li> </ul> | (推奨)   |
| [ 🚮 イメージ管理                       | >                | /mnt/image                         | 731               | レダーを選択   | ◎ 通常圧線                                                 | î      |
| 0                                |                  | ファイル名: 🔞                           |                   |          | 高速                                                     | *      |
| 🝳 ユーティリティ                        | >                | databackup                         |                   | _sdb.aiv | <i>🔑</i> 📃 パスワ-                                        | -ド保護 😧 |
|                                  |                  | ▼ ディスクごとにイメージ                      |                   |          | パスワー                                                   | F:     |
|                                  |                  | 3×2+:                              |                   |          |                                                        |        |
|                                  |                  |                                    |                   |          | バスワー                                                   | ドの確認:  |
|                                  | 1.0              |                                    |                   |          | 強度:                                                    |        |
| ローカル                             |                  |                                    |                   |          | □ 编号化                                                  |        |
| ホスト: Linux<br>IP アドレス: 10.1.0.45 |                  |                                    |                   |          | AES 12                                                 | 28 ビット |
| ユーザー: root                       |                  |                                    |                   |          |                                                        |        |
|                                  |                  |                                    |                   |          |                                                        |        |
| タスク:                             |                  |                                    |                   |          |                                                        |        |
| 0.0 %                            |                  |                                    | -                 |          | -                                                      |        |
|                                  |                  |                                    |                   | < 戻る     | 次^>                                                    | キャンセル  |

保存先としてネットワーク上の共有フォルダーを指定する場合は、ファイアウォール設定で UDP 137 ポートを開放しておく必要があります(システム上で共有フォルダーをマウントしていて、そのパスを保 存先として指定する場合はこのポートの解放は必要ありません)。

6. バックアップを実行するスケジュールの設定画面が表示されます。任意のスケジュール設定を行い [OK]をクリックします。

| スケジュールの設定                                   |      |
|---------------------------------------------|------|
| スケジュール名: databackup                         |      |
| スケジュール タイプ: 💿 1回のみ 💿 週単位(曜日)指定 💿 月単位(実行日)指定 |      |
| _フル(ベース)バックアップ                              |      |
| 開始日時の選択 2014/03/20 🖌 16:10 🚖                |      |
|                                             |      |
|                                             |      |
|                                             |      |
|                                             |      |
| ОК ±                                        | ャンセル |

 スケジュール名とバックアップを実行するスケジュール タイプを指定してください。スケジュール名は 一意の名前である必要があります。各スケジュール タイプは以下のように設定します。

一回のみ

指定した日時の1回のみバックアップを実行します。増分バックアップの作成はできません。

| スケジュール タイプ: 💿 1回のみ 💿 週単位(曜日)指定 | ◎ 月単位(実行日)指定 |
|--------------------------------|--------------|
| フル(ベース)バックアップ                  |              |
| 開始日時の選択 2014/03/20 🖌 16:10 🚔   |              |
|                                |              |
|                                |              |
|                                |              |
|                                |              |
|                                |              |
|                                |              |
|                                |              |
|                                |              |

週単位(曜日)指定

週単位で指定した曜日と時間にバックアップを実行します。増分バックアップの作成が可能です。

| スケジュール タイブ: 🔘 1回のみ 💿 週単位(曜日)指定                                                                                     | ◎ 月単位(実行日)指定                                                                                                    |
|----------------------------------------------------------------------------------------------------|----------------------------------------------------------------------------------------------------|
| フル(ベース)バックアップ<br>有効化日時: 2014/03/20 ↓ 16:10 ↓<br>□ 月曜日 □ 火曜日 □ 水曜日 □ 木曜日<br>□ 金曜日 □ 土曜日 □ 日曜日 □ 全て<br>開始時刻: 16:10 ↓ | 増分バックアップ<br>□ 月曜日 □ 火曜日 □ 水曜日 □ 木曜日<br>□ 金曜日 □ 土曜日 □ 日曜日 □ 全て<br>開始時刻: 07:00 🗭 □ この時刻のみ実行<br>終了時刻: 21:00 崇<br>イメージを 60 🖤 分毎に作成する |

フル(ベース)バックアップ/増分バックアップの実行日時を設定することができます。 増分バックアップを行うためには、フル(ベース)を少なくとも一回作成する必要があります。指定した 曜日の設定した時刻に、一度だけ増分バックアップを実行する場合は[この時刻のみ実行]オプション を有効にしてください。

# 月単位(実行日)指定

月単位で指定した日時にバックアップを実行します。増分バックアップの作成が可能です。

![](_page_11_Figure_2.jpeg)

フル(ベース)バックアップ/増分バックアップの実行日時を設定することができます。バックアップを実 行したい日を[除外日]リストから選択し、[→]ボタンをクリックして[実行日]リストへ移動してください。 増分バックアップを行うためには、フル(ベース)を少なくとも一回作成する必要があります。指定した 日の設定した時刻に、一度だけ増分バックアップを実行する場合は[この時刻のみ実行]オプションを 有効にしてください。

スケジュール画面が表示されます。必要に応じてオプションを設定し、[次へ]をクリックします。
 オプションの詳細については[スケジュール オプション]を参照してください。

| 1 対象の選択                                                                                                    | 2 保存先の指定                                                                                             | 3 スケジュ-                           | ール                     | 4 確            | 認    |
|----------------------------------------------------------------------------------------------------|----------------------------------------------------------------------------------------------------|-----------------------------------|------------------------|----------------|------|
|                                                                                                    |                                                                                                    |                                   |                        | <u>スケジュールの</u> | 詳細設定 |
| スケジュール名: databao                                                                                                    | ckup                                                                                                 |                                   |                        |                |      |
| スケジュール タイプ:1回のみ                                                                                                    | k                                                                                                    |                                   |                        |                |      |
| 有効化日時: 2014/0                                                                                                    | 03/20 16:10                                                                                          |                                   |                        |                |      |
|                                                                                                    |                                                                                                    |                                   |                        |                |      |
| 実行日時 (フル): 2014/(                                                                                                    | 03/20 16:10                                                                                          |                                   |                        |                |      |
| 実行日時 (フル): 2014/(<br><b>ブション:</b><br>保有ポリシーを有効にする (                                                                                                    | 23/20 16:10                                                                                          | タスクの優先順信                          | ± 0                    |                |      |
| 実行日時 (フル): 2014/(<br><b>ブション:</b><br>保有ボリシーを有効にする (<br>呆有するバックアップ イメージ()                                                                               | 03/2016:10<br>の世代数: <u>3</u> を                                                                       | タスクの優先順位<br>フル(ベース):              | à 🔞                    |                |      |
| 実行日時 (フル): 2014/(<br><b>プション:</b><br>保有ポリシーを有効にする (<br>保有するバックアップ イメージ(<br>) 保有対象外となった世代の                                                              | 23/20 16:10<br>②<br>の世代数: <u>3 ↓</u><br>Dイメージファイルを全て削除                                               | タスクの優先順(<br>フル(ベース):<br>最低        | ت <b>@</b><br>د        | <b>†</b>       | 高    |
| <ul> <li>実行日時 (フル): 2014/(</li> <li>プション:</li> <li>保有ボリシーを有効にする (</li> <li>保有するバックアップ イメージ(</li> <li>④ 保有対象外となった世代の</li> <li>● 保有対象外となった世代の</li> </ul> | 23/20 16:10<br>②<br>の世代数: 3 ↓<br>Dイメージファイルを全て削除<br>Dフル以外のイメージファイルを削除                                 | タスクの優先順位<br>フル(ベース):<br>最低        | 立 <b>②</b><br>低        | ф<br>          | 高    |
| 実行日時 (フル): 2014/(<br><b>プション:</b><br>保有ボリシーを有効にする (<br>保有するバックアップ イメージ(<br>) 保有対象外となった世代の<br>) 保有対象外となった世代の                                            | <ul> <li>03/2016:10</li> <li>の世代数: 3 を</li> <li>のイメージファイルを全て削除</li> <li>のフル以外のイメージファイルを削除</li> </ul> | タスクの優先順位<br>フル(ベース):<br>最低<br>増分: | <u>ن</u> و<br>رو<br>رو | ¢              | 商    |

9. スケジュール バックアップのサマリが表示されます。

サマリの内容を保存する場合は[エクスポート]をクリックしてください。設定内容に問題がなければ [完了]をクリックします。

| 🔜 バックアップ対象:               | - |
|---------------------------|---|
| バックアップ タイプ: <b>ディスク</b>   |   |
| バックアップ対象: /dev/sdb        |   |
| ▶ 保存先:                    |   |
| ファイル名: databackup_sdb.aiv |   |
| 保存先: /mnt/image           |   |
| コメント: <b>なし</b>           |   |
| 🙀 オプション:                  |   |
| 圧縮設定: 重複排除圧縮(レベル 2)       | _ |
| パスワード: <b>なし</b>          |   |
| ネットワーク キャッシュ:有効           |   |
| 副 スケジュール:                 |   |
|                           |   |
|                           |   |

# トラッキング設定の警告が表示される場合

トラッキング方式が[一時的な変更トラッキング]となっている状態で増分バックアップを実行するスケジュールを作成する場合、以下の警告メッセージが表示されます。

#### 現在のトラッキング設定は"一時的な変更トラッキング"です!

この設定では、システムの再起動を行うとトラッキング情報は消去されます。その場合、再起動後の初回増分バッ クアップは"フル バックアップ"になります。システム再起動後もトラッキング情報を維持するには、トラッキン グ設定を"持続的な変更トラッキング"に変更する必要があります。

トラッキング設定を変更するには【ここ】をクリックしてください。

このトラッキング方式で増分バックアップを行う場合、システム再起動によりトラッキング情報がクリアされ、 再起動後の初回増分バックアップでは、フル バックアップが実行されますのでご注意ください。 トラッキング方式は、[ここ]をクリックして表示される環境設定のトラッキング設定から変更できます。トラッ キング方式の変更については<u>こちら</u>を参照してください。

※ ActiveImage Protector のインストール後に追加したデバイスの増分バックアップは実行できません。 増分バックアップのスケジュールが実行されても、フル バックアップ イメージが作成されます。インス トール時に"/etc/fstab"に記載の無かったデバイスの増分バックアップを実行する場合は、"/etc/fstab" の内容を編集後、本製品を再インストールしてください。

#### タイプ別のバックアップ操作例

#### ボリュームのバックアップ

物理ディスク上のボリューム、および RAID ディスク上のボリュームをバックアップする場合(例:/dev/sdd1、 /dev/md0p1)は、バックアップ対象で[ボリューム]を選択します。

- 1. ActiveImage Protector を起動します。
- [バックアップ]をクリックして、実行するバックアップの種類を選択します。
   スケジュールによりバックアップを実行する場合は[バックアップ スケジュールの作成]を選択します。
   (スケジュール設定の詳細は[バックアップ スケジュールの作成]を参照して下さい。)
- 3. バックアップ対象の選択画面で、[ボリューム]を選択します。

バックアップ対象の選択: ● ボリューム
◎ ディスク
◎ ボリューム グループ (VG)
◎ 論理ボリューム (LV)
◎ LVM

4. バックアップ元として選択可能なボリュームにチェックボックスが表示されます バックアップするボリュームにチェックを入れます。

| 3前                            | ファイル システム     | ボリューム容量                          | 使用済み容量        | 関連ディスク   |  |
|-------------------------------|---------------|----------------------------------|---------------|----------|--|
| ✓ ■ /dev/md0p1 (アンマウント)       | Linux Ext3    | 80.0 GB                          |               | /dev/md0 |  |
| 🗌 📼 /dev/sda1 (/boot)         | Linux Ext4    | 500.0 MB                         | 33.0 MB       | /dev/sda |  |
| 💷 /dev/sda2 (アンマウント)          | Linux LVM     | 49.5 GB                          |               | /dev/sda |  |
| 🚥 /dev/sdb1 (アンマウント)          | Linux Ext4    | 40.0 GB                          |               | /dev/sdb |  |
| 📼 /dev/sdc1 (アンマウント)          | Linux raid 自… | 40.0 GB                          |               | /dev/sdc |  |
| ✓ □ /dev/sdd1 (アンマウント)        | Linux Ext3    | 80.0 GB                          |               | /dev/sdd |  |
| 使用済み: 0.0 ··· B0.0 GB Linux E | et3           |                                  |               |          |  |
| /dev/sda<br>Basic (MBR)       | st)<br>Ext4   | /dev/sda2 (アン<br>49.5 GB Linux I | ママウント)<br>LVM |          |  |
| 使用済み: 33.0… 500.0 MB Linux    |               |                                  |               |          |  |

RAID や LVM を構成しているボリュームはバックアップ対象として選択できません。

5. バックアップするボリュームにチェックを入れたら[次へ]をクリックします。

6. 保存先のパスとファイル名を指定します。必要に応じてバックアップのオプションを設定します。オプ ションの詳細については「バックアップオプション」を参照してください。

| 分元の指定・                                        |                                 |                  | オプション: <a></a>                     |
|-----------------------------------------------|---------------------------------|------------------|------------------------------------|
| タスク名:                                         |                                 |                  | 🧐 🔽 圧縮 🙆                           |
| databackup                                    |                                 |                  |                                    |
| 保存先: 🕐                                        |                                 |                  | ● 単後排际圧相<br>レベル2(推奨)               |
| /mnt/image                                    |                                 | フォルダーを選択         | ◎ 通常圧縮                             |
| ファイル名: 🕜                                      |                                 |                  | 高速                                 |
| databackup                                    |                                 | _md.aiv          | 🔎 🥅 パスワード保護 🔞                      |
| 🔲 ディスク                                        | ごとにイメージ ファイルをう                  | 分割する             | パスワード:                             |
| コメント:                                         |                                 |                  |                                    |
| 8                                             |                                 |                  | パスワードの確認:                          |
|                                               |                                 |                  |                                    |
|                                               |                                 |                  | 強度:                                |
| □仮想ディスクッ                                      | 、変換可能なバックアップ                    | イメージを作成する        | <b>強度:</b><br>□ 暗号化                |
| <ul> <li>仮想ディスクへ</li> <li>タスクの優先順位</li> </ul> | >変換可能なパックアップ ↓ ②                | イメージを作成する        | <b>強度:</b><br>□ 暗号化<br>AES 128 ビット |
| □ 仮想ディスクッ<br>タスクの優先順位<br>最低                   | N変換可能なパックアップ<br>2 <b>②</b><br>低 | イメージを作成する<br>中 高 | 強度:<br>□ 暗号化<br>AES 128 ビット        |

- 7. 保存先とオプションの設定が終わったら[次へ]をクリックします。
- バックアップのサマリが表示されます。設定された内容に問題がなければ[完了]をクリックします。
   [今すぐバックアップ]を選択していた場合は、すぐにバックアップが開始されます。

# ディスクのバックアップ

物理ディスク、および RAID(mdraid)ディスクをバックアップする場合(例:/dev/sdb,/dev/md0)は、バック アップ対象で[ディスク]を選択します。

- 1. ActiveImage Protector を起動します。
- [バックアップ]をクリックして、実行するバックアップの種類を選択します。
   スケジュールによりバックアップを実行する場合は[バックアップ スケジュールの作成]を選択します。
   (スケジュール設定の詳細は[バックアップ スケジュールの作成]を参照して下さい。)
- 3. バックアップ対象の選択画面で、[ディスク]を選択します。

バックアップ対象の選択: ◎ ボリューム ◎ ディスク ◎ ボリューム グループ (VG) ◎ 論理ボリューム (LV) ◎ LVM

バックアップ元として選択可能なディスクにチェックボックスが表示されます。
 バックアップするディスクにチェックを入れます。

| 名前                                                                              | ファイル システム          | ボリューム容量                  | 使用済み容量 | 関連ディスク                                    |
|---------------------------------------------------------------------------------|--------------------|--------------------------|--------|-------------------------------------------|
| →                                                                               | Linux Ext3         | 80.0 GB                  |        | /dev/sda2<br>/dev/sdb1,/dev··<br>/dev/md0 |
| - Carl dev/sdc<br>Basic A Dynamic/mdraid A VG                                   | 📼 ボリューム 🚥 LDI      | M/mdraid 📼 L\            | / 📼 PV |                                           |
| mdraid (MBR)<br>80.0 GB /dev/md0p1(アンマウン<br>★ 使用済み: 0.0 ···· 80.0 GB Linux Ext3 | F)                 |                          |        |                                           |
| /dev/sda<br>Basic (MBR)<br>50.0 GB<br>使用清み: 33.0⋯<br>500.0 MB Linux Ext4        | /dev/sd<br>49.5 GB | a2 (アンマウント)<br>Linux LVM |        |                                           |
| /dev/sdb<br>Basic (MBP)                                                         |                    |                          |        |                                           |

5. バックアップするディスクにチェックを入れたら[次へ]をクリックします。

6. 保存先のパスとファイル名を指定します。必要に応じてバックアップのオプションを設定します。オプ ションの詳細については「バックアップオプション」を参照してください。

| 特元の指定                                   |                                   |                          | オプション:                                         | <高度な設定             |
|-----------------------------------------|-----------------------------------|--------------------------|------------------------------------------------|--------------------|
| タスク名:                                   |                                   |                          | 🗐 🔽 圧縮 🙆                                       |                    |
| databackup                              |                                   |                          |                                                | 0                  |
| 保存先: 🕐                                  |                                   |                          | 単枝排际圧執 レベル2(推                                  | <sup>度</sup><br>哭) |
| /mnt/image                              |                                   | フォルダーを選択                 | ◎ 通常圧縮                                         |                    |
| ファイル名: 🕜                                |                                   |                          | 高速                                             | •                  |
| databackup                              |                                   | _md.aiv                  | 🔎 🥅 パスワード保                                     |                    |
|                                         |                                   |                          | - C                                            |                    |
| עאב:                                    |                                   | Ψ T(1                    | パスワード:                                         | 確認:                |
| □ / 1X/1<br>×××:                        | 、変換可能なパックアップ・                     | 1<br>(メージを作成する           | パスワード:<br>パスワードの引<br>強度:                       | <b>確認</b> :        |
| □ / / / / / / / / / / / / / / / / / / / | <変換可能なバックアップ・<br>②                | (メージを作成する                | パスワード:<br>パスワードの引<br>強度:<br>□ 場号化              | 確認:                |
| □ / / / / / / / / / / / / / / / / / / / | - 変換可能なパックアップ・<br>· <b>②</b><br>低 | mj v<br>(メージを作成する<br>中 高 | パスワード:<br>パスワードの引<br>強度:<br>□ 時号化<br>AES 128 ピ | 確認:<br>'ット ▼       |

- 7. 保存先とオプションの設定が終わったら[次へ]をクリックします。
- 8. バックアップのサマリが表示されます。設定された内容に問題がなければ[完了]をクリックします。 [今すぐバックアップ]を選択していた場合は、すぐにバックアップが開始されます。

# VG のバックアップ

- 1. ActiveImage Protector を起動します。
- [バックアップ]をクリックして、実行するバックアップの種類を選択します。
   スケジュールによりバックアップを実行する場合は[バックアップ スケジュールの作成]を選択します。
   (スケジュール設定の詳細は[バックアップ スケジュールの作成]を参照して下さい。)
- 3. バックアップ対象の選択画面で、[ボリューム グループ(VG)]を選択します。

| バックアップ対象の選択:    |                   |                |       |
|-----------------|-------------------|----------------|-------|
| ◎ ボリューム  ◎ ディスク | ◉ ボリューム グループ (VG) | ◎ 論理ボリューム (LV) | © LVM |

バックアップ元として選択可能な VG にチェックボックスが表示されます。
 バックアップする VG にチェックを入れます。

| 802                                                               | ファイル システム  | ボリューム容量      | 使用済み容量 | 関連ディスク              |  |
|-------------------------------------------------------------------|------------|--------------|--------|---------------------|--|
| ▼ 🚔 VgData                                                        |            |              |        | /dev/sdc1           |  |
| └──                                                               | Linux Ext3 | 40.0 GB      |        | VgData<br>/dev/sda2 |  |
| - 💷 /dev/vg_x5c3/lv_root (/)                                      | Linux Ext4 | 47.6 GB      | 5.8 GB | vg_x5c3             |  |
| — 📼 /dev/vg_x5c3/lv_swap (アンマウント)                                 | Linux Swap | 1.9 GB       |        | vg_x5c3             |  |
| A Racio 🤔 Dunamio/metraid 🗐 VC 📼                                  | #U         | /mdraid == 1 |        |                     |  |
|                                                                   |            |              |        |                     |  |
| y vgoata<br>VG<br>40.0 GB<br>使用済み: 0.0 ····<br>40.0 GB Linux Ext3 | 7>h)       |              |        |                     |  |
| vg_x5c3                                                           |            |              |        |                     |  |

5. バックアップする VG にチェックを入れたら[次へ]をクリックします。

6. 保存先のパスとファイル名を指定します。必要に応じてバックアップのオプションを設定します。オプ ションの詳細については[バックアップオプション]を参照してください。

| そ存先の指定:          |              |             | オプション: <<br><高度な設定 |
|------------------|--------------|-------------|--------------------|
| タスク名:            |              |             | 🧻 🔽 圧縮 🔞           |
| databackup       |              |             | ◎ 重旋排除压缩           |
| 保存先: 🕜           |              |             | レベル2(推奨)           |
| /mnt/image       |              | フォルダーを選択    | ◎ 通常圧縮             |
| ファイル名: 🔞         |              |             | 高速                 |
| databackup       |              | _VgData.aiv | 🔑 🔲 パスワード保護 🔞      |
| ▼ ディスク:<br>コメント: |              |             | パスワード:             |
|                  |              |             | パスワードの確認:          |
| □ 仮想ディスクへ        | 変換可能なバックアップ・ | ノージを作成する    | 強度:                |
|                  | 0            |             | 日時号化               |
| タスクの優先順位         |              |             | AES 128 ビット -      |
| タスクの優先順位<br>最低   | 低            | 中高          |                    |

- 7. 保存先とオプションの設定が終わったら[次へ]をクリックします。
- バックアップのサマリが表示されます。設定された内容に問題がなければ[完了]をクリックします。
   [今すぐバックアップ]を選択していた場合は、すぐにバックアップが開始されます。

# LV のバックアップ

- 1. ActiveImage Protector を起動します。
- [バックアップ]をクリックして、実行するバックアップの種類を選択します。
   スケジュールによりバックアップを実行する場合は[バックアップ スケジュールの作成]を選択します。
   (スケジュール設定の詳細は[バックアップ スケジュールの作成]を参照して下さい。)
- 3. バックアップ対象の選択画面で、[論理ボリューム(LV)]を選択します。

| バックアップ  | 対象の選択: |                   |                |       |
|---------|--------|-------------------|----------------|-------|
| ◎ ボリューム | ◎ ディスク | ◎ ボリューム グループ (VG) | ◎ 論理ボリューム (LV) | 🔘 LVM |

4. バックアップ元として選択可能な LV にチェックボックスが表示されます。 バックアップする LV にチェックを入れます。

| <b></b><br><b> </b>                     | ファイル システム         | ボリューム容量 | 使用済み容量 | 関連ディスク    |
|-----------------------------------------|-------------------|---------|--------|-----------|
| VgData                                  |                   |         |        | /dev/sdc1 |
| 🗌 🗹 💷 /dev/VgData/lvData (アン            | マウント) Linux Ext3  | 40.0 GB |        | VgData    |
| g_x5c3                                  |                   |         |        | /dev/sda2 |
| - 🗌 📼 /dev/vg_x5c3/lv_root (/)          | Linux Ext4        | 47.6 GB | 5.8 GB | vg_x5c3   |
| 🔄 🔲 💷 /dev/vg_x5c3/lv_swap (ア           | ンマウント) Linux Swap | 1.9 GB  |        | vg_x5c3   |
| 40.0 GB<br>使用済み: 0.0 …<br>↓ 使用済み: 0.0 … | a (アンマウント)        |         |        |           |
| vg_x5c3                                 |                   |         |        |           |

5. バックアップする LV にチェックを入れたら[次へ]をクリックします。

6. 保存先のパスとファイル名を指定します。必要に応じてバックアップのオプションを設定します。オプ ションの詳細については[バックアップオプション]を参照してください。

| そそう おうちょう そうしょう そうしょう ほうしょう ほうしょう ほうしょう ほうしょう ほうしょう ほうしょう ほうしょう ほうしょう ほうしょう ほうしょう ほうしょう ほうしょう ほうしょう ほうしょう ほうしょう ほうしょう ほうしょう ほうしょう ほうしょう ほうしょう ほうしょう ほうしょう ほうしょう ほうしょう ほうしょう ほうしょう しょう しょう しょう しょう しょう しょう しょう しょう しょう |                         |               | オプション: <<br><br><b< th=""></b<> |
|----------------------------------------------------------------------------------------------------|-------------------------|---------------|----------------------------------------------------------------------------------------------------|
| タスク名:                                                                                                    |                         |               | 🧐 🔽 圧縮 🙆                                                                                                    |
| databackup                                                                                                    |                         |               |                                                                                                    |
| 保存先: 🕜                                                                                                    |                         |               | レベル2(推奨)                                                                                                    |
| /mnt/image                                                                                                    |                         | フォルダーを選択      | ◎ 通常圧縮                                                                                                    |
| ファイル名: 🕐                                                                                                    |                         |               | 高速 🚽                                                                                                    |
| databackup                                                                                                    |                         | _VgData.aiv   | ≫ □ パスワード保護 🔞                                                                                                    |
| ▼ ディスク2<br>コメント:                                                                                                    |                         |               | パスワード:                                                                                                    |
|                                                                                                    |                         |               | パスワードの確認:                                                                                                    |
|                                                                                                    |                         |               |                                                                                                    |
| □ 仮想ディスクへ                                                                                                    | 変換可能なバックアップ・            |               | 強度:                                                                                                    |
| □ 仮想ディスクペ<br>タスクの優先順位                                                                                                    | 変換可能なパックアップ イ           |               | 強度:<br>□ 暗号化                                                                                                    |
| □ 仮想ディスクへ<br>タスクの優先順位<br>最低                                                                                                    | 変換可能なバックアップ -<br>②<br>低 | (メージを作成する 中 高 | 強度:<br>□ 晴号化<br>AES 128 ビット -                                                                                                    |

- 7. 保存先とオプションの設定が終わったら[次へ]をクリックします。
- バックアップのサマリが表示されます。設定された内容に問題がなければ[完了]をクリックします。
   [今すぐバックアップ]を選択していた場合は、すぐにバックアップが開始されます。

# LVM のバックアップ

- 1. ActiveImage Protector を起動します。
- [バックアップ]をクリックして、実行するバックアップの種類を選択します。
   スケジュールによりバックアップを実行する場合は[バックアップ スケジュールの作成]を選択します。
   (スケジュール設定の詳細は[バックアップ スケジュールの作成]を参照して下さい。)
- 3. バックアップ対象の選択画面で、[LVM]を選択します。

バックアップ対象の選択: ◎ ボリューム ◎ ディスク ◎ ボリューム グループ (VG) ◎ 論理ボリューム (LV) ◎ LVM

4. バックアップ元として選択可能な VG とディスクにチェックボックスが表示されます。

LVM 構成のバックアップには VG と、その VG を構成する PV を含むディスクを選択する必要があり ます。 バックアップする VG とディスクにチェックを入れます。 VG を構成する PV はデバイス リスト上 の[関連ディスク]カラムに表示されます。

| H D 2                                                              | ファイル システム    | ボリューム容量       | 使用済み容量                             | 関連ディスク                          |
|--------------------------------------------------------------------|--------------|---------------|------------------------------------|---------------------------------|
| ⊢ ☐ ∰ VgData<br>⊢ ✔ ∰ vg_x5c3                                      | 1400-00-000  |               | 101212121                          | /dev/sdc1, /dev···<br>/dev/sda2 |
| /dev/vg_x5c3/lv_root (/)                                           | Linux Ext4   | 47.6 GB       | 5.8 GB                             | vg_x5c3                         |
| dev/vg_x5c3/lv_swap(アンマウント)                                        | Linux Swap   | 1.9 GB        |                                    | vg_x5c3                         |
| v uev/sua                                                          |              |               |                                    |                                 |
| 🖹 Basic 😤 Dynamic/mdraid 📄 VG 📼                                    | ・ボリューム 🚥 LDI | M/mdraid 💷 LV | / 💷 PV                             |                                 |
| ▼ vg_x5c3<br>VG<br>49.5 GB<br>★ 使用済み: 5.8 GB<br>47.6 GB Linux Ext4 |              | /d/<br>1.9    | w/vg_x5c3/lv_swaq<br>GB Linux Swap | ואַלפּקעק)                      |
| 🖂 /dav/sda 🥮                                                       |              |               |                                    |                                 |

5. バックアップする VG とディスクにチェックを入れたら[次へ]をクリックします。

6. 保存先のパスとファイル名を指定します。必要に応じてバックアップのオプションを設定します。オプ ションの詳細については[<u>バックアップ オプション</u>]を参照してください。

| 存先の指定:                      |               |                             | オプション: < <p>&lt; 高度な設?</p> |
|-----------------------------|---------------|-----------------------------|----------------------------|
| 7スク名:                       |               |                             | 🧐 🔽 圧縮 🙆                   |
| Systembacku                 | p             |                             | ● 香塘排除压線                   |
| 呆存先: 🕜                      |               |                             | <u>レベル2(推奨)</u>            |
| /mnt/image                  |               | フォルダーを選択                    | ◎ 通常圧縮                     |
| ファイル名: 🕜                    |               |                             | 高速                         |
| Systembacku                 | p             | _sda.aiv                    | 🔎 📃 パスワード保護 🔞              |
| ▼ ディスクご                     |               |                             | パスワード:                     |
| コメント:                       |               |                             |                            |
|                             |               |                             | パスワードの確認:                  |
|                             |               | rus - a take diserbit as to | 強度:                        |
|                             |               |                             | □ 晴号化                      |
| 」仮想ディスクへ                    |               |                             |                            |
| 」仮想ティスクへ<br>マスクの優先順位        | 0             |                             | AES 128 ビット -              |
| 」 仮想ディスクへ<br>マスクの優先順位<br>最低 | <b>@</b><br>低 | 中 高                         | AES 128 ビット 🗸              |

- 7. 保存先とオプションの設定が終わったら[次へ]をクリックします。
- バックアップのサマリが表示されます。設定された内容に問題がなければ[完了]をクリックします。
   [今すぐバックアップ]を選択していた場合は、すぐにバックアップが開始されます。

# 復元の操作概要

物理ディスクのバックアップ イメージから/dev/sdb へ復元する手順をもとに、復元ウィザードの操作フローを解説します。

1. ActiveImage Protector を起動します。システム ディスクの復元は製品メディアから起動する Boot Environment(起動環境)から実行する必要があります。

![](_page_23_Picture_3.jpeg)

- 2. [復元]をクリックします。
- 3. 復元イメージの選択画面で復元対象のイメージファイルを選択します。[復元するイメージの選択…] をクリックして、下記のエクスプローラーから復元したいボリュームを含むイメージ ファイルを選択して ください。

|                 |      | イメージ             | プァイルを開く          |                 |           |      | ×  |
|-----------------|------|------------------|------------------|-----------------|-----------|------|----|
| 1               |      |                  |                  |                 |           |      | •  |
| □- ① □-カル       |      | 名前               | 更新日時             | イメージ タイプ        | バージョン     | サイズ  |    |
| — 🛗 bin         |      | 道 bin            | 2014/3/22 1…     | フォルダー           |           |      |    |
| B = boot        |      | 道 boot           | 2014/3/14 1…     | フォルダー           |           |      |    |
| data            |      | 🞽 data           | 2014/3/22 1…     | フォルダー           |           |      | =  |
| dev             |      | 🞽 dev            | 2014/3/22 1…     | フォルダー           |           |      |    |
| B bome          |      | 道 etc            | 2014/3/22 1…     | フォルダー           |           |      |    |
| tib             |      | 道 home           | 2014/3/14 1…     | フォルダー           |           |      |    |
| ⊞- <b>i</b> b64 |      | 道 lib            | 2014/3/22 1…     | フォルダー           |           |      |    |
| 🞬 lost+found    |      | 道 lib64          | 2014/3/22 1…     | フォルダー           |           |      |    |
| 🞽 media         |      | 道 lost+found     | 2014/3/14 1…     | フォルダー           |           |      |    |
| — 齸 misc        |      | 道 media          | 2011/9/23 2…     | フォルダー           |           |      |    |
| 🖽 – 🚞 mnt       |      | 道 misc           | 2014/3/22 1…     | フォルダー           |           |      |    |
| - 🔛 net         |      | 📺 mnt            | 2014/3/22 1…     | フォルダー           |           |      | -  |
| ⊞- 🔛 opt        | •    | 1                |                  |                 |           |      | ▶  |
| ファイル名: ロー       | カル   |                  |                  |                 |           |      |    |
|                 |      |                  |                  |                 | ( <u></u> | -    |    |
| Act             | velm | age Protector イン | <ージ ファイル(*.aiv * | .aix *.aii) 🔹 👻 | 開く        | キャンセ | IL |
|                 |      |                  |                  |                 | -         | -    |    |

- ※ ネットワーク上の共有フォルダーから直接イメージ ファイルを指定する場合は、ファイアウォール 設定で UDP 137 ポートを開放しておく必要があります(システム上でマウントしている共有フォ ルダーから指定する場合はこのポートの解放は必要ありません)。
- ※ バックアップ時に[ディスクごとにイメージ ファイルを分割する]オプションを有効にして作成した 複数のイメージ ファイルを選択する場合は、[関連するイメージ ファイルを読み込む]を有効に してください。同じプロファイルで同時に作成されたイメージ ファイルが全てロードされます。

■ 関連するイメージ ファイルを読み込む

選択したイメージ ファイルが正常にロードされると[イメージ内のディスク マップ:]にディスクマップが 表示されます。ディスク マップで任意のディスクをクリックすると、選択したイメージ ファイルの情報 が表示されます。選択が終わったら、[次へ]をクリックします。

![](_page_24_Picture_4.jpeg)

復元先の指定画面で復元先を指定します。復元したいディスクを[復元元ディスク、またはボリュームの選択:]のディスクマップから[復元先:]の任意のボリューム、または未割り当て領域へドラッグアンドドロップして復元先を指定してください。

![](_page_24_Figure_6.jpeg)

復元先は[復元元ディスク、またはボリュームの選択:]のディスクマップ上で任意のディスクを右クリ ックして表示されるメニューからも指定可能です。

![](_page_24_Picture_8.jpeg)

- ※ 指定する復元先は復元元ディスクと同等以上の容量である必要があります。
- ※ マウント済みボリューム、PV、mdraidを構成するボリュームを含むディスクを復元先として選択 することはできません。

5. 復元先を指定すると[ディスクの復元設定]が表示されます。任意の設定を行ってください。

| ディスクの復元設定                                                                                                    |       |
|----------------------------------------------------------------------------------------------------|-------|
| ディスク0<br>Basic (MBR)<br>40.0 GB ポリューム1 (databackup_sdb_00001.aiv, ディスク:0, ポリューム:1)<br>★使用済み: 175 40.0 GB Linux Ext4 |       |
| 高度なオプション                                                                                                    |       |
| ■ MBR を復元する                                                                                                    |       |
| □ 第一トラックを復元する                                                                                                    |       |
|                                                                                                    |       |
|                                                                                                    |       |
|                                                                                                    |       |
|                                                                                                    |       |
| ОК                                                                                                    | キャンセル |

- 6. 復元先を指定したら[次へ]をクリックしてください。復元設定をクリアしたい場合は っ をクリックすると全ての設定内容をクリアすることができます。
- 7. 復元のサマリが表示されます。設定内容に問題がなければ[完了]をクリックします。すぐに復元が開始されます。

# タイプ別の復元操作例

ボリュームの復元

物理ディスク上に存在するボリューム、RAID(mdraid)ディスク上に存在するボリュームとも復元方法は同じです。

 復元イメージの選択画面で復元対象のイメージファイルを選択します。[復元するイメージの選択…]
 をクリックして、下記のエクスプローラーから復元したいボリュームを含むイメージ ファイルを選択して ください。選択が終わったら、[次へ]をクリックします。

|            | イメーミ                                                                                                    | ,ファイルを開く                                                                                                    |                                                                                                 |       | ×     |
|------------|----------------------------------------------------------------------------------------------------|----------------------------------------------------------------------------------------------------|-------------------------------------------------------------------------------------------------|-------|-------|
| /          |                                                                                                    |                                                                                                    |                                                                                                 |       | -     |
| ₽- 😭 ローカル  | ▲ 名前 、                                                                                                    | 更新日時                                                                                                    | イメージ タイプ                                                                                        | バージョン | サイズ 🔺 |
|            | <ul> <li>⇒ bin</li> <li>⇒ boot</li> <li>⇒ data</li> <li>⇒ dev</li> <li>⇒ etc</li> <li>⇒ home</li> <li>⇒ lib</li> <li>⇒ lib64</li> <li>⇒ lost+found</li> <li>⇒ media</li> <li>⇒ misc</li> <li>⇒ mnt</li> </ul> | 2014/3/22 1…<br>2014/3/14 1…<br>2014/3/22 1…<br>2014/3/22 1…<br>2014/3/22 1…<br>2014/3/22 1…<br>2014/3/22 1…<br>2014/3/22 1…<br>2014/3/14 1…<br>2011/9/23 2…<br>2014/3/22 1… | フォルダー<br>フォルダー<br>フォルダー<br>フォルダー<br>フォルダー<br>フォルダー<br>フォルダー<br>フォルダー<br>フォルダー<br>フォルダー<br>フォルダー |       |       |
| ファイル名: ローナ | 5JV                                                                                                    |                                                                                                    |                                                                                                 | -     |       |
| Activ      | velmage Protector イン                                                                                                    | ページ ファイル(*.aiv *                                                                                                    | .aix *.aii) 🔹                                                                                   | 風く    | キャンセル |

- ※ ネットワーク上の共有フォルダーから直接イメージ ファイルを指定する場合は、ファイアウォール 設定で UDP 137 ポートを開放しておく必要があります(システム上でマウントしている共有フォ ルダーから指定する場合はこのポートの解放は必要ありません)。
- ※ バックアップ時に[ディスクごとにイメージ ファイルを分割する]オプションを有効にして作成した 複数のイメージ ファイルを選択する場合は、[関連するイメージ ファイルを読み込む]を有効に してください。同じプロファイルで同時に作成されたイメージ ファイルが全てロードされます。

📃 関連するイメージ ファイルを読み込む

2. 復元先の指定画面で復元先を指定します。復元したいディスクを[復元元ディスク、またはボリュームの選択:]のディスクマップから[復元先:]の任意のボリューム、または未割り当て領域へドラッグアンドドロップして復元先を指定してください。

![](_page_26_Picture_9.jpeg)

復元先は[復元元ディスク、またはボリュームの選択:]のディスクマップ上で任意のディスクを右クリ ックして表示されるメニューからも指定可能です。

![](_page_27_Figure_1.jpeg)

- ※ 指定する復元先は復元元ディスクと同等以上の容量である必要があります。
- ※ マウント済みボリューム、PV、mdraidを構成するボリュームを含むディスクを復元先として選択 することはできません。
- 3. 復元先を指定すると[ボリュームの復元設定]が表示されます。任意の設定を行ってください。

| ボリュームの復元設定                                                                         |       |
|------------------------------------------------------------------------------------|-------|
| /dev/sdb<br>Basic (MBR)<br>40.0 GB<br>使用済み: 175. <sup></sup><br>40.0 GB Linux Ext4 |       |
| 高度なオプション                                                                           |       |
| <ul> <li>MBR を復元する</li> <li>第一トラックを復元する</li> </ul>                                 |       |
| ボリュームのサイズ設定                                                                        |       |
| 作成 基本 ▼ ボリューム<br>④ オリジナル サイズで復元する<br>○ 次のサイズに変更して復元する: ▼ MB                        |       |
| 復元対象ディスクのポリュームを上書きしてこのポリュームを復元します。                                                 |       |
| ОК                                                                                 | キャンセル |

以下の復元/ボリューム オプションを設定できます。

| オプション     | 内容                                               |
|-----------|--------------------------------------------------|
| MBR を復元する | イメージ内のマスター ブート レコードを復元します。                       |
|           | マスター ブート レコードは、ハードディスクの先頭セクターに記録されて              |
|           | います。マスター ブート レコードは、マスター ブート コードとディスクの            |
|           | パーティション テーブルで構成されます。                             |
| 第一トラックを復元 | イメージ内の第一トラックを復元します。                              |
| する        | ブートローダー プログラムの中には、システムを起動するためにこのデー               |
|           | タが必要になるものがあります。                                  |
|           | 第一トラックとはそれぞれ以下の部分を指します。                          |
|           |                                                  |
|           | MBR ディスク                                         |
|           | ディスクの最初の 63 セクターを指し、ActiveImage Protector では、先頭  |
|           | の 1 セクター(MBR)を除いた 62 セクターのデータを復元します。             |
|           | GPT ディスク                                         |
|           | ディスクの最初の 2048 セクターを指し、ActiveImage Protector では、先 |
|           | 頭の 1 セクター(MBR)を除いた 2047 セクターのデータを復元します。          |
| ボリューム タイプ | 復元するボリューム タイプを選択できます。                            |
|           |                                                  |
|           | 基本                                               |
|           | 基本ボリュームとして復元します。                                 |
|           | 論理                                               |
|           | 拡張領域を作成し、論理ボリュームとして復元します。                        |
| サイズ オプション | 復元先に、復元元よりも大きなボリューム、または空き領域を指定した場                |
|           | 合、復元するボリュームのサイズ設定が行えます。                          |
|           |                                                  |
|           | オリジナル サイズで復元する                                   |
|           | オリジナルのボリューム サイズを維持して復元を行います。                     |
|           | 次のサイズに変更して復元する: XX MB                            |
|           | 指定したサイズでボリュームを復元します。オリジナルのサイズ未満には                |
|           | 設定できません。                                         |

復元先を指定したら[次へ]をクリックしてください。復元設定をクリアしたい場合は 🌄 をクリックすると全ての設定内容をクリアすることができます。

4. 復元のサマリが表示されます。設定内容に問題がなければ[完了]をクリックします。すぐに復元が開始されます。

# ディスクの復元

物理ディスク、RAID(mdraid)ディスクとも復元方法に違いはありませんが、mdraid ディスクをベアメタル リカバリーする場合は、あらかじめ復元先となる mdraid ディスクを構成する必要があります。物理ディスク を復元先に指定しても、自動的に mdraid ディスクは構成されません。

 復元イメージの選択画面で復元対象のイメージファイルを選択します。[復元するイメージの選択…]
 をクリックして、下記のエクスプローラーから復元したいボリュームを含むイメージ ファイルを選択して ください。選択が終わったら、[次へ]をクリックします。

|             |      | イメージ             | ファイルを開く         |                 |       |                 | ×       |
|-------------|------|------------------|-----------------|-----------------|-------|-----------------|---------|
| 1           |      |                  |                 |                 |       |                 | •       |
| ₽- 🏠 ローカル   |      | 名前               | 更新日時            | イメージ タイプ        | バージョン | サイズ             |         |
| 🛗 bin       |      | 道 bin            | 2014/3/22 1…    | フォルダー           |       |                 |         |
| ■- iii boot |      | 道 boot           | 2014/3/14 1…    | フォルダー           |       |                 |         |
| data        |      | 道 data           | 2014/3/22 1…    | フォルダー           |       |                 | =       |
|             |      | 道 dev            | 2014/3/22 1…    | フォルダー           |       |                 |         |
|             |      | 道 etc            | 2014/3/22 1…    | フォルダー           |       |                 |         |
|             |      | 道 home           | 2014/3/14 1…    | フォルダー           |       |                 |         |
|             |      | 道 lib            | 2014/3/22 1…    | フォルダー           |       |                 |         |
| lost+found  |      | 道 lib64          | 2014/3/22 1…    | フォルダー           |       |                 |         |
| 🛗 media     |      | 道 lost+found     | 2014/3/14 1…    | フォルダー           |       |                 |         |
| 🞬 misc      |      | 道 media          | 2011/9/23 2…    | フォルダー           |       |                 |         |
| ⊞- 🛗 mnt    |      | 道 misc           | 2014/3/22 1…    | フォルダー           |       |                 |         |
| - 🗎 net     |      | 道 mnt            | 2014/3/22 1…    | フォルダー           |       |                 | •       |
| ⊞- 🔛 opt    | -    | •                | II              | I               |       |                 | ▶       |
| ファイル名: ロー:  | カル   |                  |                 |                 |       |                 |         |
| Acti        | velm | age Protector イメ | ージ ファイル(*.aiv * | .aix *.aii)   ▼ | 一一一   | <u>++&gt;</u> 2 | <u></u> |

- ※ ネットワーク上の共有フォルダーから直接イメージ ファイルを指定する場合は、ファイアウォール 設定で UDP 137 ポートを開放しておく必要があります(システム上でマウントしている共有フォ ルダーから指定する場合はこのポートの解放は必要ありません)。
- ※ バックアップ時に[ディスクごとにイメージ ファイルを分割する]オプションを無効にして作成した 複数のイメージ ファイルを選択する場合は、[関連するイメージ ファイルを読み込む]を有効に してください。同じプロファイルで同時に作成されたイメージ ファイルが全てロードされます。

📄 関連するイメージ ファイルを読み込む

2. 復元先の指定画面で復元先を指定します。復元したいディスクを[復元元ディスク、またはボリュームの選択:]のディスクマップから[復元先:]の任意のボリューム、または未割り当て領域へドラッグアンドドロップして復元先を指定してください。

![](_page_29_Figure_8.jpeg)

復元先は[復元元ディスク、またはボリュームの選択:]のディスクマップ上で任意のディスクを右クリ ックして表示されるメニューからも指定可能です。

![](_page_30_Picture_1.jpeg)

- ※ mdraid ディスクのバックアップ イメージをロードした場合も、物理ディスクと同様のディスクマッ プで表示されます。
- ※ mdraid ディスクをベアメタル リカバリーする場合は、あらかじめ復元先となる RAID ディスクを 構成する必要があります。物理ディスクを復元先に指定しても、自動的に mdraid ディスクは構成 されません。
- ※ 指定する復元先は復元元ディスクと同等以上の容量である必要があります。
- ※ マウント済みボリューム、PV、mdraidを構成するボリュームを含むディスクを復元先として選択 することはできません。
- 3. 復元先を指定すると[ディスクの復元設定]が表示されます。任意の設定を行ってください。

|                                              | A Married Married Marr |                      |          |              |
|----------------------------------------------|----------------------------------------------------------------------------------------------------|----------------------|----------|--------------|
| ディスクの復元設定                                    |                                                                                                    |                      |          |              |
| ディスク0<br>Basic (MBR)<br>40.0 GB<br>使用済み: 175 | ポリューム1 (databackup sdb 0<br>40.0 GB Linux Ext4                                                                                                    | 00001.aiv, ディスク:0, オ | パリューム:1) |              |
| 高度なオプション                                     |                                                                                                    |                      |          |              |
| 🥅 MBR を復元する                                  | 5                                                                                                    |                      |          |              |
| 🄄 第一トラックを得                                   | 夏元する                                                                                                    |                      |          |              |
|                                              |                                                                                                    |                      |          |              |
|                                              |                                                                                                    |                      |          |              |
|                                              |                                                                                                    |                      |          | _            |
|                                              |                                                                                                    |                      |          |              |
|                                              |                                                                                                    |                      | ОК       | <u>キャンセル</u> |

| オプション     | 内容                                               |
|-----------|--------------------------------------------------|
| MBR を復元する | イメージ内のマスター ブート レコードを復元します。                       |
|           | マスター ブート レコードは、ハードディスクの先頭セクターに記録されて              |
|           | います。マスター ブート レコードは、マスター ブート コードとディスクの            |
|           | パーティション テーブルで構成されます。                             |
| 第一トラックを復元 | イメージ内の第一トラックを復元します。                              |
| する        | ブートローダー プログラムの中には、システムを起動するためにこのデー               |
|           | タが必要になるものがあります。                                  |
|           | 第一トラックとはそれぞれ以下の部分を指します。                          |
|           |                                                  |
|           | MBR ディスク                                         |
|           | ディスクの最初の 63 セクターを指し、ActiveImage Protector では、先頭  |
|           | の 1 セクター(MBR)を除いた 62 セクターのデータを復元します。             |
|           | GPT ディスク                                         |
|           | ディスクの最初の 2048 セクターを指し、ActiveImage Protector では、先 |
|           | 頭の 1 セクター(MBR)を除いた 2047 セクターのデータを復元します。          |

復元先を指定したら[次へ]をクリックしてください。復元設定をクリアしたい場合は 🄊 をクリックす ると全ての設定内容をクリアすることができます。

4. 復元のサマリが表示されます。設定内容に問題がなければ[完了]をクリックします。すぐに復元が開始されます。

VG をベアメタル リカバリーする場合は、あらかじめ復元先となる VG を構成する必要があります。物理 ディスクを復元先に指定しても、自動的に VG は構成されません。

復元イメージの選択画面で復元対象のイメージファイルを選択します。
 下記のエクスプローラーから復元したい VG を含むイメージ ファイルを選択してください。

|                                                                                                    |                | イメージ                                                                                                    | ファイルを開く                                                                                                    |                                                             |       |                | ×       |
|----------------------------------------------------------------------------------------------------|----------------|----------------------------------------------------------------------------------------------------|----------------------------------------------------------------------------------------------------|-------------------------------------------------------------|-------|----------------|---------|
| . /                                                                                                    |                |                                                                                                    |                                                                                                    |                                                             |       |                | •       |
| ⊨- 🏠 ローカル                                                                                                    |                | 名前 🔻                                                                                                    | 更新日時                                                                                                    | イメージ タイプ                                                    | バージョン | サイズ            |         |
| È bin<br>B È boot<br>B È data<br>B È dev<br>B È etc<br>B È bome                                                                                                    | =              | <ul> <li>bin</li> <li>boot</li> <li>data</li> <li>dev</li> <li>etc</li> </ul>                                      | 2014/3/22 1…<br>2014/3/14 1…<br>2014/3/22 1…<br>2014/3/22 1…<br>2014/3/22 1…                                 | フォルダー<br>フォルダー<br>フォルダー<br>フォルダー<br>フォルダー                   |       |                | =       |
| in one     in     in |                | <ul> <li>home</li> <li>lib</li> <li>lib64</li> <li>lost+found</li> <li>media</li> <li>misc</li> <li>mnt</li> </ul> | 2014/3/14 1…<br>2014/3/22 1…<br>2014/3/22 1…<br>2014/3/14 1…<br>2011/9/23 2…<br>2014/3/22 1…<br>2014/3/22 1… | フォルダー<br>フォルダー<br>フォルダー<br>フォルダー<br>フォルダー<br>フォルダー<br>フォルダー |       |                |         |
| ■ opt<br>ファイル名: ロー                                                                                                    | <b>・</b><br>カル | •                                                                                                    |                                                                                                    |                                                             |       |                |         |
| Act                                                                                                    | ivelr          | mage Protector イメ                                                                                                  | ージ ファイル(*.aiv *                                                                                              | .aix *.aii) 🔹                                               | 開く    | <u>++&gt;t</u> | <u></u> |

- ※ ネットワーク上の共有フォルダーから直接イメージ ファイルを指定する場合は、ファイアウォール 設定で UDP 137 ポートを開放しておく必要があります(システム上でマウントしている共有フォ ルダーから指定する場合はこのポートの解放は必要ありません)。
- ※ バックアップ時に[ディスクごとにイメージ ファイルを分割する]オプションを有効にして作成した 複数のイメージ ファイルを選択する場合は、[関連するイメージ ファイルを読み込む]を有効に してください。同じプロファイルで同時に作成されたイメージ ファイルが全てロードされます。

📄 関連するイメージ ファイルを読み込む

 2. 復元先の指定画面で復元先を指定します。復元したい VG を[復元元ディスク、またはボリュームの 選択:]のディスクマップから[復元先:]の任意のボリューム、または未割り当て領域へドラッグ アンド ドロップして復元先を指定してください。

![](_page_32_Figure_8.jpeg)

復元先は[復元元ディスク、またはボリュームの選択:]のディスクマップ上で任意のディスクを右クリ ックして表示されるメニューからも指定可能です。

![](_page_33_Picture_1.jpeg)

※ 指定する復元先は復元元 VG と同等以上の容量である必要があります。

※ マウント済み LV を含むディスクを復元先として選択することはできません。

3. 復元先を指定すると[ディスクの復元設定]が表示されます。VG の復元で設定可能なオプションは ありません。

| VgData<br>VG<br>80.0 GB<br>使用语改: 0.0 | りューム1 (vgbackup_Vg | Data_00001 aiv, ディス | .ク:0, ポリューム:1} |          |
|--------------------------------------|--------------------|---------------------|----------------|----------|
| 使用済み: 0.0 …                          | U.U.GB LINUX EXt3  |                     |                |          |
| 度なオフション                              |                    |                     |                |          |
| ■ 第一トラックを復元3                         | する                 |                     |                |          |
|                                      |                    |                     |                |          |
|                                      |                    |                     |                |          |
|                                      |                    |                     |                |          |
|                                      |                    |                     |                |          |
|                                      |                    |                     |                | ±+**/*71 |
|                                      |                    |                     | U UK           | ++>1     |

復元先を指定したら[次へ]をクリックしてください。復元設定をクリアしたい場合は 🌄 をクリックす ると全ての設定内容をクリアすることができます。

復元のサマリが表示されます。設定内容に問題がなければ[完了]をクリックします。すぐに復元が開始されます。

 復元イメージの選択画面で復元対象のイメージファイルを選択します。[復元するイメージの選択…]
 をクリックして、下記のエクスプローラーから復元したいボリュームを含むイメージ ファイルを選択して ください。

|            |               | イメージ                   | ファイルを開く          |               |       |     | ×  |
|------------|---------------|------------------------|------------------|---------------|-------|-----|----|
|            |               |                        |                  |               |       |     | •  |
| □- 1 □-カル  |               | 名前                     | 更新日時             | イメージ タイプ      | バージョン | サイズ |    |
| bin        |               | <u>i</u> bin           | 2014/3/22 1…     | フォルダー         |       |     |    |
| B- i boot  |               | 道 boot                 | 2014/3/14 1…     | フォルダー         |       |     |    |
| lata data  |               | 道 data                 | 2014/3/22 1…     | フォルダー         |       |     | =  |
| dev        | =             | 🞬 dev                  | 2014/3/22 1…     | フォルダー         |       |     |    |
| etc        |               | 🞬 etc                  | 2014/3/22 1…     | フォルダー         |       |     |    |
|            |               | 🞽 home                 | 2014/3/14 1…     | フォルダー         |       |     |    |
|            |               | 🞬 lib                  | 2014/3/22 1…     | フォルダー         |       |     |    |
| lost+found |               | 🛗 lib64                | 2014/3/22 1…     | フォルダー         |       |     |    |
| — 道 media  |               | 道 lost+found           | 2014/3/14 1…     | フォルダー         |       |     |    |
| 🞬 misc     |               | 🞬 media                | 2011/9/23 2…     | フォルダー         |       |     |    |
| ⊞- 🞬 mnt   |               | 🛗 misc                 | 2014/3/22 1…     | フォルダー         |       |     |    |
| net        |               | 🞬 mnt                  | 2014/3/22 1…     | フォルダー         |       |     | -  |
| 🗈 🖆 opt    | -             | •                      |                  | l.            |       |     | Þ  |
| ファイル名: ロ   | ーカル<br>ctivel | ,<br>mage Protector イン | (一ジ ファイル(*.aiv * | .aix *.aii) 🔻 |       | キャン | セル |
|            |               |                        |                  |               |       |     |    |

- ※ ネットワーク上の共有フォルダーから直接イメージ ファイルを指定する場合は、ファイアウォール 設定で UDP 137 ポートを開放しておく必要があります(システム上でマウントしている共有フォ ルダーから指定する場合はこのポートの解放は必要ありません)。
- ※ バックアップ時に[ディスクごとにイメージ ファイルを分割する]オプションを有効にして作成した 複数のイメージ ファイルを選択する場合は、[関連するイメージ ファイルを読み込む]を有効に してください。同じプロファイルで同時に作成されたイメージ ファイルが全てロードされます。

📄 関連するイメージ ファイルを読み込む

2. 復元先の指定画面で復元先を指定します。復元したいディスクを[復元元ディスク、またはボリュームの選択:]のディスクマップから[復元先:]の任意のLV、または未割り当て領域へドラッグ アンド ドロップして復元先を指定してください。

![](_page_34_Figure_7.jpeg)

復元先は[復元元ディスク、またはボリュームの選択:]のディスクマップ上で任意のディスクを右クリ ックして表示されるメニューからも指定可能です。

![](_page_35_Picture_1.jpeg)

- ※ 指定する復元先は復元元ディスクと同等以上の容量である必要があります。
- ※ マウント済みボリューム、PV、mdraidを構成するボリュームを含むディスクを復元先として選択 することはできません。
- 3. 復元先を指定すると[ボリュームの復元設定]が表示されます。任意の設定を行ってください。

| (リュームの復元設定                                                                 |                |
|----------------------------------------------------------------------------|----------------|
| /dev/sdd<br>Basic (MBR)<br>80.0 GB<br>使用済み: 0.0 ····<br>80.0 GB Linux Ext3 |                |
| 高度なオプション                                                                   |                |
| <ul> <li>□ MBR を復元する</li> <li>□ 第一トラックを復元する</li> </ul>                     |                |
| ボリュームのサイズ設定                                                                |                |
| 作成 基本 → ボリューム<br>● オリジナル サイズで復元する<br>● 次のサイズに変更して復元する: 81917 → MB          |                |
|                                                                            |                |
|                                                                            |                |
| ОК                                                                         | <u>キャンセル</u>   |
|                                                                            | and the second |

以下の復元/ボリューム オプションを設定できます。

| オプション     | 内容                                |
|-----------|-----------------------------------|
| サイズ オプション | 復元先に、復元元よりも大きなボリューム、または空き領域を指定した場 |
|           | 合、復元するホリュームのサイス設定が行えます。           |
|           | オリジナル サイズで復元する                    |
|           | オリジナルのボリューム サイズを維持して復元を行います。      |
|           | 次のサイズに変更して復元する: XX MB             |
|           | 指定したサイズでボリュームを復元します。オリジナルのサイズ未満には |
|           | 設定できません。                          |

VG 内の空き領域へ復元する場合は、復元後のLV 名を指定する必要があります。

新しい論理ボリューム(LV)名を入力してください:

復元先を指定したら[次へ]をクリックしてください。復元設定をクリアしたい場合は 🌄 をクリックす ると全ての設定内容をクリアすることができます。

4. 復元のサマリが表示されます。設定内容に問題がなければ[完了]をクリックします。すぐに復元が開始されます。

#### LVM の復元(LVM 構成のベアメタル リカバリー)

LVM 構成のベアメタル リカバリーを行う際に、あらかじめ復元対象の VG を作成する必要はありません。 バックアップ時に LVMを構成していた、同等以上の容量を持つ同台数の HDDをシステムに接続してくだ さい。以下では、2 台の HDD から構成されていた LVM システムを例に手順を解説します。 (uEFI システム上に構成された LVM システムのベアメタル リカバリーでも操作手順は同じです。)

 LVM 構成は、バックアップ タイプ[LVM]で作成したイメージ ファイルからのみ復元することができ ます。バックアップ タイプ[LVM]で作成した、いずれか一つのイメージ ファイルを[復元するイメージ の選択]から選択してください。

|                                                                                 |             | イメージ                                                                                        | <sup>†</sup> ファイルを開く                                                                         |                                                    |       |               | ×  |
|---------------------------------------------------------------------------------|-------------|---------------------------------------------------------------------------------------------|----------------------------------------------------------------------------------------------|----------------------------------------------------|-------|---------------|----|
|                                                                                 |             | 名前、                                                                                         | , 更新日時                                                                                       | イメージ タイプ                                           | バージョン | サイズ           | -  |
| □                                                                               | =           | <ul> <li>bin</li> <li>boot</li> <li>data</li> <li>dev</li> <li>etc</li> <li>home</li> </ul> | 2014/3/22 1…<br>2014/3/14 1…<br>2014/3/22 1…<br>2014/3/22 1…<br>2014/3/22 1…<br>2014/3/22 1… | フォルダー<br>フォルダー<br>フォルダー<br>フォルダー<br>フォルダー<br>フォルダー |       |               |    |
| B- ib<br>B- ib64<br>iib64<br>ii lost+found<br>ii media<br>ii misc<br>B- iii mnt |             | ibhi<br>ibhi<br>ibhi<br>ibhi<br>ibhi<br>ibhi<br>ibhi<br>ibhi                                | 2014/3/22 1···<br>2014/3/22 1···<br>2014/3/14 1···<br>2011/9/23 2···<br>2014/3/22 1···       | フォルダー<br>フォルダー<br>フォルダー<br>フォルダー<br>フォルダー<br>フォルダー |       |               |    |
| 🛗 net<br>⊞ 🚞 opt                                                                | •           | i mnt                                                                                       | 2014/3/22 1…                                                                                 | フォルダー                                              |       |               | •  |
| ファイル名: ロー:<br>Acti                                                              | カル<br>ivelr | nage Protector イン                                                                           | メージ ファイル(*.aiv *                                                                             | aix *.aii) 👻                                       | 開<    | <u>++&gt;</u> | セル |

バックアップ タイプ[LVM]で作成したイメージ ファイルを選択すると、同時に作成されたイメージ ファイルが自動的に全てロードされます。正常にロードされると[イメージ内のディスク マップ:]にディスクマップが表示されます。ディスク マップで任意のディスクをクリックすると、選択したイメージ ファイルの情報が表示されます。

イメージ内のディスク マップ:

| ディスク0<br>Basic (MBR)<br>40.0 GB<br>使用済み: 0.0 … | ポリューム1 (lvmbackup_sdc_00001.aiv, ディスク:0, ボリューム:1)<br>40.0 GB Linux LVM      |
|------------------------------------------------|-----------------------------------------------------------------------------|
| ディスク1<br>Basic (MBR)<br>80.0 GB<br>使用済み: 0.0 … | ポリューム1 (lvmbackup_sdd_00001.aiv, ディスク:0, ポリューム:1)<br>80.0 GB Linux LVM      |
| VgData<br>VG<br>120.0 GB<br>使用済み: 0.0 …        | ポリューム1 (lvmbackup_VgData_00001.aiv, ディスク:0, ポリューム:1)<br>120.0 GB Linux Ext3 |

3. 復元するイメージ ファイルを選択し、[次へ]をクリックすると下記のメッセージが表示されます。LVM 構成を復元するためには[はい]を選択してください。

![](_page_38_Picture_1.jpeg)

 復元先の指定画面で復元先を指定します。LVM 構成の復元では、VG を構成していた PV を含む 物理ディスクの復元先を選択する必要があります。全ての物理ディスクを[復元元ディスク、またはボ リュームの選択:]のディスクマップから[復元先:]の任意のディスクヘドラッグ アンド ドロップして復 元先を指定してください。

![](_page_38_Figure_3.jpeg)

復元先は[復元元:]のディスクマップ上で任意のボリュームを右クリックして表示されるメニューから も指定可能です。

![](_page_38_Figure_5.jpeg)

- ※ 指定する復元先は復元元ディスクと同等以上の容量である必要があります。
- ※ マウント済みボリューム、PV、mdraidを構成するボリュームを含むディスクを復元先として選択 することはできません。

5. 復元先を指定すると[ディスクの復元設定]が表示されますが、ここでは何も設定する必要はありません。

| ィスクの復元設定                                         |                                 |                      |                 |         | ~ |       |
|--------------------------------------------------|---------------------------------|----------------------|-----------------|---------|---|-------|
| ディスク0<br>Basic (MBR)<br>40.0 GB<br>金 使用済み: 0.0 … | ポリューム1(lvmb<br>40.0 GB Linux LV | ackup_sdc_00001<br>M | .aiv, ディスク:0, オ | שב-ג:1) |   |       |
| 高度なオプション                                         |                                 |                      |                 |         |   |       |
| ─ MBR を復元する                                      |                                 |                      |                 |         |   |       |
| 🔲 第一トラックを復                                       | 元する                             |                      |                 |         |   |       |
|                                                  |                                 |                      |                 |         |   |       |
|                                                  |                                 |                      |                 |         |   |       |
|                                                  |                                 |                      |                 |         |   |       |
|                                                  |                                 |                      |                 |         |   |       |
|                                                  |                                 |                      |                 | ОК      |   | キャンセル |

6. 全ての復元先を選択すると以下のように表示されます。[次へ]をクリックしてステップ3へ進んでくだ さい。

| ディスク0 (イメ…<br>Basic (MBR)<br>40.0 GB<br>使用済み: 0.0 …     | *(lvmbackup_sdc_00001.aiv, ディスク:0, ポリューム:1)<br>40.0 GB Linux LVM |
|---------------------------------------------------------|------------------------------------------------------------------|
| ディスク1 (イメ・・・<br>Basic (MBR)<br>80.0 GB<br>使用済み: 0.0 ··· | *(lvmbackup_sdd_00001.aiv, ディスク:0, ポリューム:1)<br>80.0 GB Linux LVM |

復元設定をクリアしたい場合は 🌄 をクリックすると全ての設定内容をクリアすることができます。

 復元のサマリが表示されます。設定した内容に問題が無ければ[完了]をクリックしてください。復元タ スクがすぐに実行されます。LVM構成の復元では、設定した物理ディスクへの復元に加えて VG の 復元も自動的に試行されます。

| 📋 タスク |     |          |         |
|-------|-----|----------|---------|
| ステータス | タスク | 開始時刻     | 進捗(%)   |
| 😎 完了  | 復元  | 18:24:00 | 100.0 % |
| 🤜 完了  | 復元  | 18:25:00 | 100.0 % |
| 🧿 実行中 | 復元  | 18:25:00 | 2.4 % 🌔 |

復元対象となる VG は、復元された物理ディスク上のメタデータにより自動構成されます。上記の例で は上の 2 つのタスクが物理ディスクの復元、最後のタスクが VG の復元となります。LVM を構成して いた PV が存在していた物理ディスクを全て復元しない場合は、VG が正しく構成されませんのでご注 意ください。 LVM 構成の復元(VG 構成を変更した LVM システムの復元)

LVM 構成のベアメタル リカバリーでは、バックアップ時に LVM を構成していた同等以上の容量を持つ HDD が同じ台数必要になります。それらの HDD を用意できない場合や、VG 構成を変更して LVM 構成を復元する場合は下記のように行ってください。以下では、2 台の HDD 上の PV から構成されていた LVM システムを、HDD 1 台構成に変更して復元する手順を解説します。

#### ● 復元元のシステム構成

HDD1:20GB(500MB "/boot" + 19.5GB PV) HDD2:20GB(20GB PV) VG:39.5GB(19.5GB と 20GB の PV から構成)

# 復元先のシステム構成 HDD1:50GB(ベアメタル ディスク)

 LVM 構成は、バックアップ タイプ[LVM]で作成したイメージ ファイルからのみ復元することができ ます。バックアップ タイプ[LVM]で作成した、いずれか一つのイメージ ファイルを[復元するイメージ の選択]から選択してください。

|                    |              | イメージ                                                                                     | ジ ファイルを開く                                                                                                    |                                                                                        |          |       | ×                                       |
|--------------------|--------------|------------------------------------------------------------------------------------------|----------------------------------------------------------------------------------------------------|----------------------------------------------------------------------------------------|----------|-------|-----------------------------------------|
|                    |              |                                                                                          |                                                                                                    |                                                                                        |          |       | •                                       |
| ⊨- 🏠 ローカル          |              | 名前,                                                                                      | 更新日時                                                                                                    | イメージ タイプ                                                                               | バージョン    | サイズ   |                                         |
|                    |              | bin<br>boot<br>data<br>dev<br>etc<br>home<br>lib<br>lib64<br>lost+found<br>media<br>misc | 2014/3/22 1…<br>2014/3/14 1…<br>2014/3/22 1…<br>2014/3/22 1…<br>2014/3/22 1…<br>2014/3/22 1…<br>2014/3/14 1…<br>2014/3/22 1…<br>2014/3/14 1…<br>2014/3/14 1…<br>2011/9/23 2… | フォルダー<br>フォルダー<br>フォルダー<br>フォルダー<br>フォルダー<br>フォルダー<br>フォルダー<br>フォルダー<br>フォルダー<br>フォルダー |          |       | =                                       |
| ⊞- 🎽 opt           |              | nnt mnt                                                                                  | 2014/3/22 1…                                                                                                    | フォルター                                                                                  |          |       | •                                       |
| ファイル名: ロー:<br>Acti | カル<br>velmag | ge Protector イ.                                                                          | メージ ファイル(*.aiv *                                                                                                    | .aix *.aii) 🔹                                                                          | <b>□</b> | ++>>t | :,,,,,,,,,,,,,,,,,,,,,,,,,,,,,,,,,,,,,, |

バックアップ タイプ[LVM]で作成したイメージ ファイルを選択すると、同時に作成されたイメージ ファイルが自動的に全てロードされます。正常にロードされると[イメージ内のディスク マップ:]にディスクマップが表示されます。ディスク マップで任意のディスクをクリックすると、選択したイメージ ファイルの情報が表示されます。

![](_page_41_Figure_1.jpeg)

3. 復元するイメージ ファイルを選択し、[次へ]をクリックすると下記のメッセージが表示されます。LVM 構成を復元するためには[はい]を選択してください。

| ActiveImag | e Protector                                                                                                    | × |
|------------|----------------------------------------------------------------------------------------------------|---|
| <u>^</u>   | LVM の構成情報を復元しますか?<br>[はい]を選択すると、LVM VG を含むディスク構成を一括復元します。<br>次のステップでは、イメージの復元先のディスクのみを指定してください。<br>[いいえ]を選択すると、各イメージから個別に対象を選択して復元すること<br>ができます。 |   |
|            | はい キャンセル いいえ                                                                                                    |   |

4. 復元先の指定画面で復元先を指定します。LVM 構成の復元では、VG 構成していた PV を含む物理 ディスクの復元先を選択する必要があります。任意の物理ディスク(LVM システムの場合 は"/dev/sda")を、[復元元ディスク、またはボリュームの選択:]のディスクマップから[復元先:]の任 意のディスクへドラッグ アンド ドロップして復元先を指定してください。復元先ディスクは復元する VG の容量を満たす容量以上である必要があります。

| E<br>F ディスク0<br>Basic (ME<br>20.0 GB<br>使用済み: | <sup>BR)</sup> 📐 |  |  |  |
|-----------------------------------------------|------------------|--|--|--|
|-----------------------------------------------|------------------|--|--|--|

復元先は[復元元ディスク、またはボリュームの選択:]のディスクマップ上で任意のボリュームを右ク リックして表示されるメニューからも指定可能です。

| ディスク0                    |                                         | ana ana ana ana ana ana ana ana ana ana | <u>r</u>                                                                  |
|--------------------------|-----------------------------------------|-----------------------------------------|---------------------------------------------------------------------------|
| Basic (MBR)              | 復元先 ▶                                   | /dev/sda - Basic (MBR)                  |                                                                           |
| 20.0 GB<br>使用済み: 0.0 ··· | ホリューム1 (Syst<br>500.0 MB Linux          | embackup_sua_00002 av, ≠<br>Ext4 7—ト    | マボリューム2(Systembackup_sda_00002.aiv, ディスク:0, ボリューム:2)<br>19.5 GB Linux LVM |
| *                        | 000000000000000000000000000000000000000 |                                         |                                                                           |

- ※ 指定する復元先は復元元ディスクと同等以上の容量である必要があります。
- ※ マウント済みボリューム、PV、mdraidを構成するボリュームを含むディスクを復元先として選択 することはできません。
- 5. 復元先を指定すると[ディスクの復元設定]が表示されますが、ここでは何も設定する必要はありません。

| ディスクの復元設定                                      |                                                   |                                |                        |                |
|------------------------------------------------|---------------------------------------------------|--------------------------------|------------------------|----------------|
| ディスク0<br>Basic (MBR)<br>20.0 GB<br>使用済み: 0.0 … | ポリューム1 (Systembackup_s<br>500 0 MB Linux Ext4 プート | ボリューム2(Syst<br>19.5 GB Linux L | embackup_sda_000<br>/M | 002.aiv, ディスー  |
| 高度なオプション                                       |                                                   |                                |                        |                |
| ─ MBR を復元する □ 第一トラックを復                         | 元する                                               |                                |                        |                |
|                                                |                                                   |                                |                        |                |
|                                                |                                                   |                                | ОК                     | ) <u>キャンセル</u> |

復元先を指定したら[次へ]をクリックしてください。

復元設定をクリアしたい場合は 🌄 をクリックすると全ての設定内容をクリアすることができます。

6. 復元のサマリが表示されます。設定した内容に問題が無ければ[完了]をクリックしてください。復元タ スクがすぐに実行されます。LVM構成の復元では、設定した物理ディスクへの復元に加えて VG の 復元も自動的に試行されます。復元対象となる VG は、復元された物理ディスク上のメタデータにより 自動構成されますが、このケースでは必要な台数分の物理ディスクの復元を実行していませんので、 VG は正しく構成されませんので、VG の復元タスクは以下のように失敗します。

| 📋 タスク |     |          | *       |
|-------|-----|----------|---------|
| ステータス | タスク | 開始時刻     | 進捗(%)   |
| 🥪 完了  | 復元  | 19:19:00 | 100.0 % |
| 🙆 失敗  | 復元  | 19:19:00 | 100.0 % |

7. ナビゲーションの[ユーティリティ]からターミナルを開いて下記の操作を行ってください。

| #vgdisplay                                              |
|---------------------------------------------------------|
| → /dev/sda に復元されたメタ データによりバックアップした VG の情報が表示されます        |
| #vgremove -f < <i>復元された</i> VG 名>                       |
| → 復元された VG を強制的に削除してください                                |
| #fdisk /dev/sda                                         |
| → /dev/sda2 に PV 用のパーティションをタイプ Linux LVM(8e)で新規作成してください |
| *復元する VG 以上の容量である必要があります                                |
| #pvcreate /dev/sda2                                     |
| $\rightarrow$ /dev/sda2 を PV にします                       |
| #vgcreate <元の VG 名> /dev/sda2(VG に参加させる PV を指定)         |
| → 復元先となる VG を 作成します                                     |

8. 本製品の[表示]メニューの[最新の情報に更新]で、ディスク情報を更新してください。新規作成した VG が[ディスク情報]に表示されます。

| 📕 ディスク情報                                            |            |             |               |           |  |
|-----------------------------------------------------|------------|-------------|---------------|-----------|--|
| 名前                                                  | ファイル システム  | ポリューム容量     | 使用済み容量        | 関連ディスク    |  |
| 🗕 📄 vg_linux                                        |            |             |               | /dev/sda2 |  |
| □□ 未割り当て                                            |            | 49.5 GB     |               | vg_linux  |  |
| 🗏 🚍 /dev/sda                                        |            |             |               |           |  |
| — 💷 /dev/sda1 (アンマウント)                              | Linux Ext4 | 500.0 MB    |               | /dev/sda  |  |
| — 🥅 /dev/sda2 (アンマウント)                              | Linux LVM  | 49.5 GB     |               | /dev/sda  |  |
| Basic Dynamic/mdraid  vg_linux VG 495 GB            | 🗐 VG 🗔 ボリ: | ı—A 🗔 LDM/m | idraid 🧰 LV 🖕 | ⊒ PV      |  |
| ★ 使用済み: 0.0 ···· 435.3GB                            |            |             |               |           |  |
| /dev/sda<br>Basic (MBR)<br>50.0 GB<br>dev/sda1 (77) | ノマウント)     | /dey/sda2   | (アンマウント)      |           |  |

9. [イメージの復元]から復元ウィザードを起動し、ステップ1で再度同じイメージ ファイルを選択してく ださい。[次へ]をクリックすると「LVM 構成情報を復元しますか?」のダイアログが表示されますので [いいえ]を選択してください。

| ActiveImag | e Protector                                                                                                    | × |
|------------|----------------------------------------------------------------------------------------------------|---|
| <u>^</u>   | LVM の構成情報を復元しますか?<br>[はい]を選択すると、LVM VG を含むディスク構成を一括復元します。<br>次のステップでは、イメージの復元先のディスクのみを指定してください。<br>[いいえ]を選択すると、各イメージから個別に対象を選択して復元すること<br>ができます。 |   |
|            | はい キャンセル いいえ                                                                                                    |   |

10. ステップ2で VG のイメージを、新規作成した VG を復元対象に設定してください。

![](_page_44_Picture_1.jpeg)

11. 復元を実行し、処理が終了したら[操作]メニューの[システム再起動]で Boot Environment(起動環 境)を終了してください。VG 構成を変更した LVM システムから起動します。 バックアップ オプション

イメージ圧縮

| <u>ļ</u> 🔽 | ] 圧縮 🔞               |
|------------|----------------------|
| ۲          | 重複排除圧縮<br>レベル 2 (推奨) |
| ۲          | 通常圧縮<br>高速 ▼         |
|            |                      |

イメージ ファイルを圧縮することで、保存先ストレージの空き容量を有効に使用できます。圧縮方法は 次の2つの方法から選択することができます。

| オプション  | 内容                                                                                   |
|--------|--------------------------------------------------------------------------------------|
| 重複排除圧縮 | 重複排除圧縮では、重複データが多いほど効果が大きくなります。シ                                                      |
|        | ステム上に複数のディスクが接続されている場合は、それらを別々                                                       |
|        | のイメージ ファイルとして保存するのではなく、一つのイメージ ファ                                                    |
|        | イルにまとめて作成されることをお勧めします。                                                               |
|        | ファイル オプションの[ディスクごとにイメージ ファイルを分割する]                                                   |
|        | を無効にすると、バックアップ対象ディスクを一つにまとめたイメージ                                                     |
|        | ファイルを作成することができます。                                                                    |
|        | レベル1     レベル2     レベル3       最高     推奨     高速       ⑨     重複排除比縮       レベル2     (推奨) |
|        | 上記のコントロールより重複排除を行うレベルを設定できます。各レ                                                      |
|        | ベルの特徴は以下になります。                                                                       |
|        | [レベル1] ー 最高レベルで重複排除を行います。処理にかかる時                                                     |
|        | 間は長くなりますが、イメージ ファイルを最も圧縮することができま                                                     |
|        | す。                                                                                   |
|        | [レベル2] ー 処理時間、圧縮率ともにバランスのとれた設定です。                                                    |
|        | デフォルトでは推奨値としてこのレベルが設定されています。                                                         |
|        | [レベル3] ー イメージ ファイルの圧縮率は小さくなりますが、処理                                                   |
|        | に必要な時間は最も短くなります。                                                                     |
| 通常圧縮   | バックアップ イメージを標準の形式で圧縮します。圧縮率は以下の                                                      |
|        | 中から選択できます。                                                                           |
|        | [高速] - バックアップに要する時間とディスク使用量のバランスが                                                    |
|        | とれています。                                                                              |
|        | [高圧縮] – システム リソースを最大限活用し圧縮を行います。                                                     |

| [高速]よりファイル サイズは小さくなりますが、実行速度は遅くなり |
|-----------------------------------|
| ます。                               |

パスワード設定

| 0 | 🗌 バスワード保護 😧   |
|---|---------------|
|   | パスワード:        |
|   | パスワードの確認:     |
|   | 強度:           |
|   | 🧰 暗号化         |
|   | AES 128 ビット 🔹 |

イメージ ファイルにパスワードを設定できます。パスワードを設定することでイメージ ファイルに対する セキュリティをより高めることが可能です。

パスワード設定を有効にすることで、イメージ ファイルの暗号化を行うことができます。暗号化アルゴリ ズムは以下から選択することができます。

[RC5] - RC5 を使用して暗号化を行います。

[AES 128 ビット] - AES 128bitを使用して暗号化を行います。

[AES 256 ビット] - AES 256bitを使用して暗号化を行います。

| プト                                                                                                   |         |   |  |            |          |
|----------------------------------------------------------------------------------------------------|---------|---|--|------------|----------|
|                                                                                                    |         |   |  | タイム:<br>30 | Pウト<br>分 |
| スナップショット実行後に実行するスクリプト:<br>イメージ ファイル作成後に実行するスクリプト:                                                    |         |   |  | 30         | 分分       |
| <ul> <li>「 バックアップ タスクの実行エラー時でも指定したスクリプ</li> <li>除圧縮</li> <li>実行前に一時ファイル フォルダーに必要な空き領域が不足し</li> </ul> | トを全て実行す | 5 |  |            |          |
| □[通常圧縮]の設定でバックアップを継続する                                                                               |         |   |  |            |          |

# バックアップに関するオプションを設定できます。

# 以下のコントロールから、上記の高度なオプションの設定画面を呼び出すことができます。 <<u><高度な設定</u>

一般設定

バックアップに関する詳細なオプションを設定できます。

| オプション          | 内容                              |
|----------------|---------------------------------|
| イメージに未使用のセクタ   | 空き領域を含む、ボリュームの全セクターをバックアップします。  |
| 一を含める          |                                 |
| イメージ XX MB 毎に分 | 任意のサイズ(MB単位)で分割したイメージ ファイルを作成しま |
| 割する            | す。                              |
| 不良セクターを無視する    | バックアップ元のディスク上の不良セクターの存在をエラーとせず  |
|                | に、バックアップ タスクを継続します。             |
| MD5 ファイルを作成する  | 作成したイメージファイルの MD5 をファイルに出力します。  |
| バックアップ終了後にイメ   | バックアップ終了後にイメージ ファイルの検証を行います。通常の |
| ージ ファイルを検証する   | バックアップに検証が追加されるため、タスクの完了に時間がかか  |
|                | ります。                            |
| ネットワーク スロットルを  | ネットワーク共有フォルダーにイメージファイルを保存する時に利  |
| 使用する           | 用するネットワーク帯域を、キロバイト単位で制限します。     |
| ネットワークへの書き込み   | イメージファイルの保存先がネットワーク上である場合、キャッシュ |
| 時にキャッシュを使用する   | を使用して書き込み速度を向上させます。             |

#### スクリプト

バックアップ プロセスの 3 つのポイントでスクリプト ファイルを指定できます。指定できるのは次のポイントです。スクリプト ファイルを使用するには、ファイルのフルパスを該当するテキストボックスに入力します。

※ スクリプト ファイルは、ユーザー入力を求めるなどの対話操作に依存するものであってはなりません。

| オプション        | 内容                               |
|--------------|----------------------------------|
| スナップショット実行前に | スナップショットを作成する前に実行するスクリプト ファイルを指定 |
| 実行するスクリプト    | できます。                            |
| スナップショット実行後に | スナップショットを保存した後に実行するスクリプト ファイルを指定 |
| 実行するスクリプト    | できます。                            |
|              | 〈例〉                              |
|              | スナップショット実行前の スクリプトを使用して休止状態にしていた |
|              | アプリケーション、またはデータベースを再び稼動状態にするため   |
|              | のスクリプトが実行できます。                   |
| イメージ作成後に実行す  | バックアップ イメージの作成後に実行するスクリプト ファイルを指 |
| るスクリプト       | 定できます。                           |
|              | 〈例〉                              |
|              | 作成されたバックアップ イメージを、オフサイトにコピーする操作な |
|              | どが行えます。                          |
| タスクの実行エラー時で  | バックアップが何らかの問題によりエラーが発生した場合にも、指定  |
| も指定したスクリプトを全 | した全てのスクリプトが実行されます。               |
| て実行する        |                                  |

#### 重複排除

指定したフォルダーに十分な空き領域がない場合の動作を指定できます。

| オプション              | 内容                        |
|--------------------|---------------------------|
| [通常圧縮] の設定でバックアップを | 重複排除圧縮は行わず、[通常圧縮]でバックアップを |
| 継続する               | 継続します。                    |

# スケジュール オプション

![](_page_49_Figure_1.jpeg)

# 保有ポリシーを有効にする

保有ポリシーを有効にすると、指定した数の世代のみを保有することができます。

世代とは、ベース(基本)イメージ ファイルとそれに関連する増分、または差分イメージ ファイルのこと です。設定した保有制限に達すると、次のバックアップ イメージ ファイルが作成された後に、最も古い バックアップ イメージ世代が削除されます。削除対象の世代に対しては以下の設定をすることができま す。

| オプション       | 内容                                                                                                    |
|-------------|----------------------------------------------------------------------------------------------------|
| 保有対象となった世代  | 保有対象外となった世代内の、フルと増分(差分)の両方のイメージ フ                                                                                  |
| のイメージ ファイルを | ァイルを削除します。                                                                                                    |
| 全て削除        |                                                                                                    |
| 保有対象となった世代  | 保有対象外となった世代内の、増分(差分)バックアップ イメージ ファ                                                                                 |
| のフル以外のイメージ  | イルのみを削除します。フル バックアップ イメージ ファイルは削除さ                                                                                 |
| ファイルを削除     | れません。                                                                                                    |
|             | バックアップ イメージを読み書き可能でマウントして作成した差分ファ<br>イルも削除対象となります。作成した差分ファイルを保存する場合は、<br>フル バックアップ イメージと合わせて別のフォルダーにコピーしてくだ<br>さい。 |

- ※ 保存ポリシーの設定値のバックアップ イメージ世代を保存できるだけの十分な空き領域があることを確認してください。保存制限に達する前に空き領域が不足した場合には、バックアップ タスクの実行は失敗します。
- ※ 保有ポリシーによって削除されるのは、保有ポリシーに該当する直近のバックアップ イメージ ファ イルのみです。既存のバックアップ タスクを編集した場合は、古いバックアップ イメージ ファイル は保有ポリシーによって削除されません。このようなバックアップ イメージ ファイルは手動で削除 する必要があります。

# スケジュール タスクの優先順位

このバックアップ タスクが実行される際の優先順位を指定できます。フル バックアップ、増分バックアップそれぞれに指定することができます。

#### スナップショット設定

本製品は、スナップショットのための作業領域をインストール時に確保します。この領域は重複排除圧縮 を行う際の一時作業フォルダーとしても使用されます。

#### インストール時に確保されるサイズ

インストール時に"/etc/fstab"に記載されているデバイスをバックアップ対象とみなして、必要な容量(バッ クアップ対象の全容量の3%)をスナップショット作業領域として"/var/opt/aipsnap"に確保します。 そのため、システム上にバックアップ イメージ ファイルの保存先のような巨大なストレージをインストール 前に用意して"/etc/fstab"に登録している状態では、このようなストレージ容量も加味したうえでスナップショット作業領域は確保されます。

このような場合は、必要に応じてあらかじめ作業領域のサイズを変更してください。

スナップショットを利用したバックアップに必要な作業領域は、バックアップ対象の全容量の3%です。

# インストール後のデバイス追加

インストール後にデバイスを追加し"/etc/fstab"を編集しても、スナップショット作業領域のサイズは自動的には更新されませんのでご注意ください。

#### 設定方法

[環境設定]-[スナップショット設定]から設定を変更できます。

| 環境設定                                                                                                    |                                                                                                    |
|----------------------------------------------------------------------------------------------------|----------------------------------------------------------------------------------------------------|
| <ul> <li>● 一般設定</li> <li>○ E メール通知設定</li> <li>○ E メール通知設定</li> <li>○ MySQL 設定</li> <li>○ MySQL 設定</li> <li>○ Aナップショッ…</li> <li>※ トラッキング設定</li> <li>○ ネットワーク設定</li> <li>◎ コンソール設定</li> </ul> | スナップショット作業領域<br>パックアップ処理から除外されるスナップショット作業領域を作成します。この領域にはスナップショッ<br>トと重複排除の一時ファイルが作成されます。パックアップ対象となる全領域の 3% の容量を割り当<br>てることを推奨します。<br>パス: /var/opt/aipsnap ・<br>参照 |
|                                                                                                    | OK         キャンセル         適用                                                                                                    |

#### パスの変更

インストール後に、任意のパスに移動することも可能です。 移動先のファイル システムが Linux Ext4 以外の場合は領域の確保に時間がかかる場合がありますの でご注意ください。

#### サイズ変更

バックアップ対象やその状況によりサイズの変更が推奨される場合があります。サイズ変更が推奨される のは以下のような場合です。

#### サイズの拡大が推奨される場合

- 製品インストール後に追加したデバイスをバックアップ対象とする場合 バックアップ対象の総容量の3%を確保することをお勧めします。 インストール後に追加したデバイスを増分バックアップする場合は"/etc/fstab"に記載して、本製品を 再インストールしてください。再インストール時は、この作業領域も推奨サイズを確保して再作成され ます。
- バックアップ実行時に、バックアップ対象デバイスへの書き込みが大量に発生することが予測される
   場合

バックアップ実行中に書き込まれるデータ容量に応じて、作業領域を拡大することをお勧めします。

#### サイズの縮小が推奨される場合

バックアップ対象ではない、バックアップ保存用ストレージなどの巨大ストレージが製品インストール時に"/etc/fstab"に記載されていた場合
 該当するデバイスの容量を除外した、バックアップ対象の総容量の3%を確保することをお勧めします。

任意のサイズに変更して[**サイズ変更**]をクリックするとサイズ変更が可能になります。推奨値はシステム に接続しているデバイスの総容量の3%が表示されます。

| サイズ: 1149 MB (推奨サイズ | :1225 MB)             |  |
|---------------------|-----------------------|--|
| ◎ 推奨サイズ             | ◎ 手動設定 1149.00 🚔 MB 👻 |  |

#### トラッキング設定

本製品のインストール時は、増分バックアップのためのトラッキング設定が以下の設定となっています。

#### トラッキング対象

インストール時に"/etc/fstab"に記載されているデバイス(パーティション)をバックアップ対象とみなしてトラ ッキング用のテーブルを作成します。このトラッキングテーブルは、インストール後にデバイスを追加し "/etc/fstab"を編集しても自動的に更新されませんのでご注意ください。

追加した新規デバイスをトラッキング対象とする場合は、"/etc/fstab"を編集後、本製品を再インストールしてください。

# トラッキング方式

インストール時は、特定のトラッキング専用デバイスを必要としないファイルベースの[一時的な変更トラッキング]が選択された状態となっています。この方式の場合、システム再起動によりトラッキング情報は クリアされます。

システム再起動後もトラッキング情報を保持する場合は、[持続的な変更トラッキング]を選択し専用のデ バイスを指定する必要があります。

#### 設定方法

[環境設定]-[トラッキング設定]から設定を変更できます。

| 環境設定                                                             |                                                                                                    |                                                                                | × |  |
|------------------------------------------------------------------|----------------------------------------------------------------------------------------------------|--------------------------------------------------------------------------------|---|--|
| <ul> <li>① 一般設定</li> <li>☑ Eメール通知設定</li> <li>☑ 薬複排除設定</li> </ul> | トラッキング設定<br>増分バックアップを実行するためのトラッ<br>データ変更のトラッキングを行うために、<br>必                                                                                                    | ッキング設定を選択してください。Activelmage Protector は、少なくとも下記の空き容量を必要とします。<br>、季ななき容量・3.8 MB |   |  |
| <ul> <li></li></ul>                                              | <ul> <li>● 一時的な変更トラッキング</li> <li>● 持続的な変更トラッキング</li> <li>⑦ 持続的な変更トラッキング</li> <li>⑦ データの変更トラッキングに使用するデバイス: None</li> </ul>                                                                                                    |                                                                                |   |  |
| <ul> <li></li></ul>                                              | ボリューム         サイズ           /dev/vg_test/l 35.5 GB         /dev/sd           /dev/vg_test/l 4.0 GB         /dev/sda1           /dev/sda1         500.0 MB           /dev/sda1         500.0 MB           /dev/sda1         20.0 GB           /dev/sdc1         30.0 GB | マウント ポイント / Unmounted /boot Unmounted Unmounted Unmounted Vnmounted V          |   |  |
|                                                                  |                                                                                                    | OK <u>キャンセル</u> 適用                                                             |   |  |

トラッキング方式には以下の2種類があります。

一時的な変更トラッキング

ファイル ベースで変更トラッキングを行う方式です。この方式ではトラッキング専用のデバイスを用意す る必要はありませんが、システムの再起動により変更トラッキングがクリアされます。再起動後に増分 バックアップが実行される場合はフル バックアップ ファイルが新規作成されます。その後は、新規作成 されたフル バックアップを元に増分バックアップが実行されます。インストール時は、この方式が選択さ れています。

持続的な変更トラッキング

デバイス ベースで変更トラッキングを行う方式です。この方式ではシステムが再起動しても変更トラッキングが維持されますが、専用のデバイスを用意する必要があります。

| 持続的な変更トラ<br>データの変更トラ | ッキング 😨<br>ッキングに使用する | デバイス: None |   |
|----------------------|---------------------|------------|---|
| ポリューム                | サイズ                 | マウント ポイント  | F |
| /dev/vg_test         | ti3 17.5 GB         | 1          |   |
| /dev/vg_test         | ti3 2.0 GB          | Unmounted  | - |
| /dev/sda1            | 500.0 MB            | /boot      |   |
| /dev/sda2            | 19.5 GB             | Unmounted  | - |
| /dev/sdb1            | 20.0 GB             | /mnt/sdb1  |   |
| /dev/sdc1            | 5.0 GB              | Unmounted  |   |

この方式を選択する場合は、トラッキング専用に使用するデバイス(ボリューム)を選択してください。マ ウント済みボリューム、PV、mdraid 構成ボリュームを選択することはできません。

- ※ 指定したデバイス(ボリューム)上のデータが全てクリアされますのでご注意ください。
- ※ 専用デバイスとして構成されたボリュームは、指定を解除して再フォーマットをするまで使用することはできません。